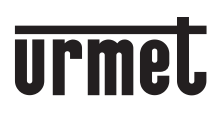

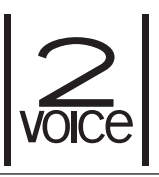

Mod. 1760

DS1760-009A

LBT21058

VIDEOCITOFONO 7" VIDEO DOOR PHONE 7" MONITEUR 7" VIDEOINTERFONO 7" 7"-VIDEOSPRECHANLAGE 7"-BEELDINTERCOM

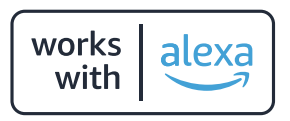

Sch./Ref. 1760/31 - 1760/31A (bianco / white / blanc / blanco / weiß / wit)

Sch./Ref. 1760/33 - 1760/33A (nero / black / noire / negro / schwarz / zwart)

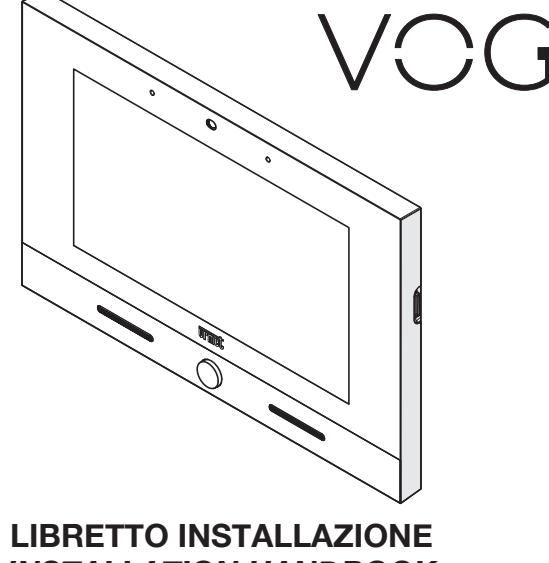

LIBRETTO INSTALLAZIONE INSTALLATION HANDBOOK NOTICE D'INSTALLATION MANUAL DE INSTALACIÓN INSTALLATIONSANLEITUNG INSTALLATIEHANDLEIDING  $\mathcal{D}_{\Pi}$ 

CE

# ITALIANO

### **1. DESCRIZIONE GENERALE**

Il videocitofono VCG <sup>7</sup> Sch.1760/31 o /33, è un dispositivo dedicato al sistema 2Voice che può operare come:

- Videocitofono evoluto
- Terminale domotico Yokis
- · Terminale per la visualizzazione delle telecamere di videosorveglianza
- Terminale per la visualizzazione dello stato della centrale antintrusione
- Controllo accessi MIFARE
- Gestore delle applicazioni Urmet (Urmet Secure, YnO, TVCC, IUVS)

Le caratteristiche principali del dispositivo impiegato come terminale videocitofonico sono:

- schermo a colori TFT-LCD da 7" (Wide Angle);
- possibilità di attivazioni delle funzioni del videocitofono tramite comandi gestuali sul sensore IR o tramite comandi vocali;
- · funzione di inoltro di chiamata verso smartphone e tablet;
- possibilità di personalizzare la suoneria potendo scegliere tra 5 diversi tipi;
- possibilità di regolazione del volume della suoneria;
- possibilità di registrare brevi messaggi audio (POST-IT fino a 32 messaggi);
- funzione di segreteria videocitofonica (fino a 32 messaggi);
- rubrica utenti per chiamate intercomunicanti (fino a 32 utenti, aggiunta di ulteriori 32 utenti in rubrica con l'app 2Voice Installer Tools);
- segnalazione porta aperta;
- funzione di "Pulizia schermo";
- funzione "MUTE";
- modalità di conversazione a mani libere oppure con pressione del tasto (modalità "Push to talk"):
  - Mani libere: con una pressione del tasto fonia si attiva la conversazione e con una seconda pressione viene disattivata;
  - Push to talk: quando il tasto fonia è mantenuto premuto si può parlare dal posto interno mentre quando il tasto è rilasciato si può ascoltare.

Il videocitofono viene fornito con l'alimentatore locale a corredo del prodotto.

### 2. DESCRIZIONE DEI COMPONENTI

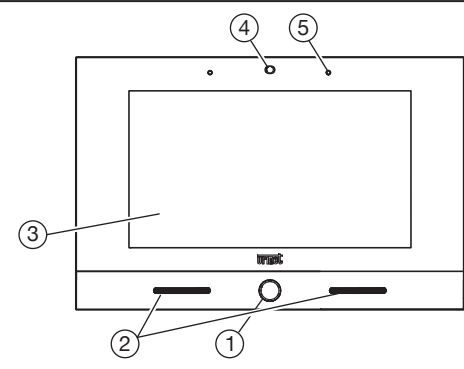

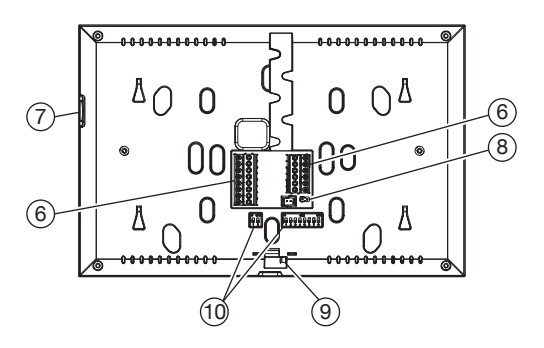

- 1. Pulsante Home retroilluminato di colore blu
- 2. Altoparlanti
- 3. Display touchscreen 7"
- 4. Sensore IR per comandi gestuali
- 5. Microfono
- 6. Morsetti per il collegamento al sistema
- 7. Micro SD card
- 8. Jumper per la regolazione della terminazione di linea Z

2

- 9. Chiavistello di blocco del videocitofono
- 10. Dip-switch di configurazione (SW1 / SW2):

n. 1 di SW1, se impostato su ON, abilità il parametro "Accensione contemporanea" che permette ai videocitofoni presenti nell'appartamento di accendersi contemporaneamente alla ricezione di una chiamata da postazione di chiamata.

La prestazione è disponibile se tutti i videocitofoni presenti in un appartamento:

- sono stati collegati direttamente all'ingresso LINE 1 ÷ 4 di un distributore video Sch. 1083/55
- è stato impostato ad ON il dip-switch n.1 di SW1 su tutti i videocitofoni Sch.1760/31 /33.
- n. 2÷8 di SW1, definiscono il numero dell'appartamento nella colonna;
- n. 1÷2 di SW2, definiscono il numero del posto interno all'interno dell'appartamento.

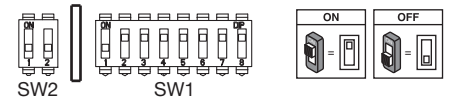

Per le impostazioni dei dip-switch per la configurazione del codice utente fare riferimento al libretto di sistema 2Voice.

🧳 🛽 videocitofono è dotato di dispositivo per audiolesi integrato.

### 3. INSTALLAZIONE

Murare la scatola incasso Mod. 503 o la scatola a incasso Ø 60 all'altezza indicata nel disegno seguente.

🧳 La scatola a incasso Mod. 503 può essere installata sia in orizzontale che in verticale.

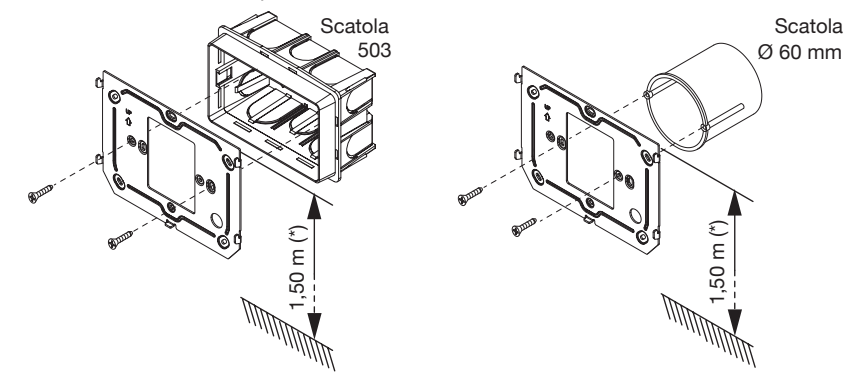

- (\*) Nel caso di persone con disabilità o specifiche necessità di tipo D1 (con età avanzata), D2 (con difficoltà motoria degli arti inferiori) e D3 (con difficoltà motoria degli arti superiori), il centro del dispositivo dovrà essere posizionato ad una altezza compresa tra 110 cm e 130 cm rispetto al piano di calpestio. Per ulteriori dettagli vedere la Norma tecnica CEI 64-21:2021-06 - Ambienti residenziali. Impianti adeguati all'utilizzo da parte di persone con disabilità o specifiche necessità.
- Fissare la staffa alla scatola incasso o al muro come indicato.
- Programmare i dip-switch e collegare alle morsettiere i conduttori dell'impianto.
- Accostare il videocitofono alla staffa centrando gli appositi agganci 1 e farlo scorrere verso il basso fino al suo arresto (2).

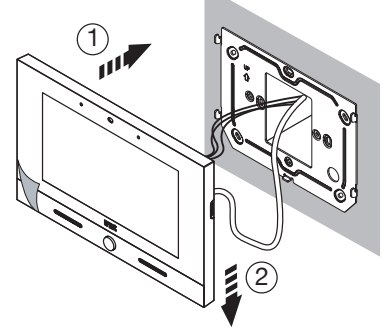

- Utilizzare un cacciavite per spostare da sinistra verso destra il chiavistello che permette il blocco del videocitofono sulla staffa.
- · Rimuovere la pellicola di protezione dal display.

# 3.1. DESCRIZIONE DEI MORSETTI

#### Morsettiera sinistra

| $\oslash$ | S+    | Positivo per suoneria supplementare                          |
|-----------|-------|--------------------------------------------------------------|
| $\oslash$ | S-    | Negativo per suoneria supplementare                          |
| $\odot$   | СР    | Chiamata al piano                                            |
| $\oslash$ | СОМ   | Comune per allarme panico, input allarme 1 e input allarme 2 |
| $\oslash$ | PANIC | Allarme panico                                               |
| $\oslash$ | IN1   | Input allarme 1 (segnalazione allarme intrusione)            |
| $\oslash$ | IN2   | Input allarme 2 (segnalazione allarme tecnologico)           |

#### Morsettiera destra

| $\oslash$  | V+       |                                     |  |  |  |  |
|------------|----------|-------------------------------------|--|--|--|--|
| $\oslash$  | V-       | Morsetti per alimentatore a corredo |  |  |  |  |
| $\bigcirc$ | LINE IN  | Ingresso BUS alimentazione          |  |  |  |  |
| $\bigcirc$ | LINE OUT | Uscita BUS alimentazione            |  |  |  |  |

### 3.2. IMPOSTAZIONE DELLA TERMINAZIONE DI LINEA

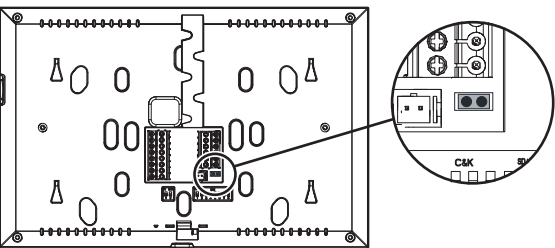

Il Jumper (8) permette la regolazione della terminazione di linea (Z) nel caso di collegamento del videocitofono in entra-esci. La terminazione di linea deve essere inserita sull'ultimo videocitofono.

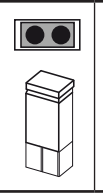

Terminazione inserita (default)

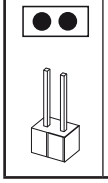

Terminazione non inserita

### 4. INSERIMENTO CONTATTI PER CHIAMATE INTERCOMUNICANTI

Per poter effettuare delle chiamate intercomunicanti è necessario inserire dei contatti nella rubrica videocitofonica. È possibile inserire fino a 32 contatti direttamente dal videocitofono.

Tramite l'applicazione **2Voice Installer Tools** è possibile inserire ulteriori 32 contatti nella rubrica videocitofonica gestiti dall'applicazione. Per tutte le informazioni sull'inserimento dei contatti tramite l'applicazione, scansionare il QR Code presente all'ultima pagina del seguente libretto e scaricare il *Libretto d'uso dell'app 2Voice Installer Tools*.

Per inserire un nuovo contatto seguire la seguente procedura:

· Accedere alla pagina principale dell'applicazione Videocitofonia

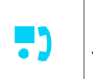

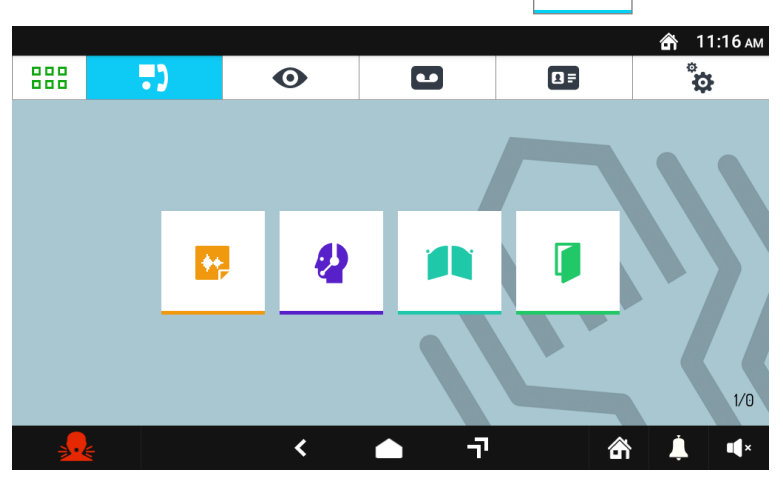

Premere l'icona

per accedere alla rubrica dei contatti.

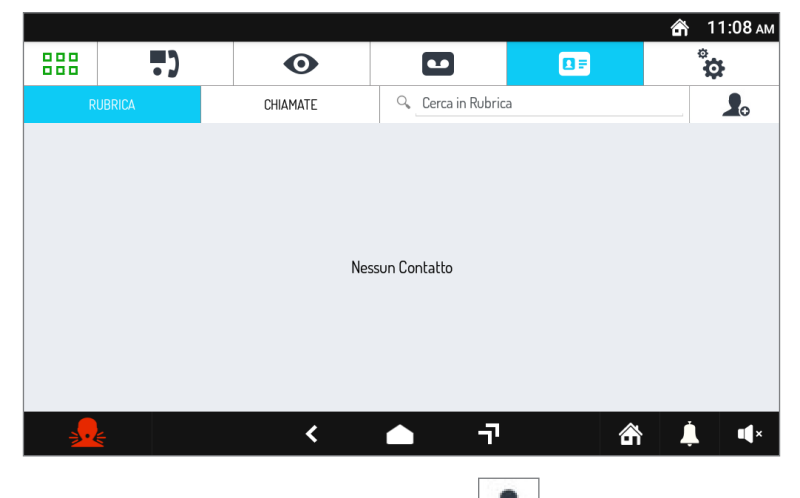

Jo.

Viene visualizzata la rubrica dei Contatti. Premere l'icona

Si apre la schermata di richiesta di inserimento di un nuovo contatto.

|         |                  |                     |            |          | 🟦 3:09 рм |
|---------|------------------|---------------------|------------|----------|-----------|
| 888     | ••               | 0                   |            |          | ¢         |
| AGGIUNG | I NUOVO CONTATTO |                     |            |          |           |
|         |                  | CODICE VIDEOCITOFON | 0          |          |           |
|         |                  | <b>민</b> 원 0-126    |            |          |           |
|         |                  |                     |            |          |           |
|         |                  | NOME COMPLETO       |            |          |           |
|         |                  | Nome Completo       |            |          |           |
|         |                  |                     |            | CALVA MC |           |
|         |                  |                     | LA         | SALVA MU |           |
|         |                  |                     |            |          |           |
| <u></u> |                  | <                   | <b>▲</b> ī | 1 के     | <b></b>   |

#### 1. Tipologia di contatto

Selezionare la seguente icona

per modificare la tipologia di contatto.

· Contatto

Contatto esterno: chiamata a un videocitofono presente in un altro appartamento ma all'interno della stessa colonna videocitofonica

Contatto interno: chiamata a un videocitofono presente nello stesso appartamento

#### 2. Codice ID del videocitofono

Selezionare la casella di testo 0-126 per inserire il codice ID del videocitofono.

- Per i contatti esterni i codici ammissibili vanno da 0 a126
- Per i contatti interni i codici ammissibili vanno da 0 a 3

Utilizzare la tastiera virtuale e inserire il codice ID del videocitofono.

#### 3. Nome contatto

Selezionare la casella di testo Nome Completo per inserire il nome del contatto.

Utilizzare la tastiera virtuale e inserire il nome del contatto.

| Premere il tasto | SALVA MODIFICHE | per salvare il contatto in rubrica.                 |
|------------------|-----------------|-----------------------------------------------------|
| Premere il tasto | ANNULLA         | per annullare e ritornare alla pagina dei contatti. |

# 5. RESET AI PARAMETRI DI FABBRICA

Il reset alle impostazioni di fabbrica cancella tutte le configurazioni effettuate sul videocitofono.

Per eseguire il reset alle impostazioni di fabbrica seguire la seguente procedura:

- Accendere lo schermo, se spento, toccandolo in un punto qualsiasi o premendo il tasto Home.
- Premere l'icona
- per accedere alla Top Page.

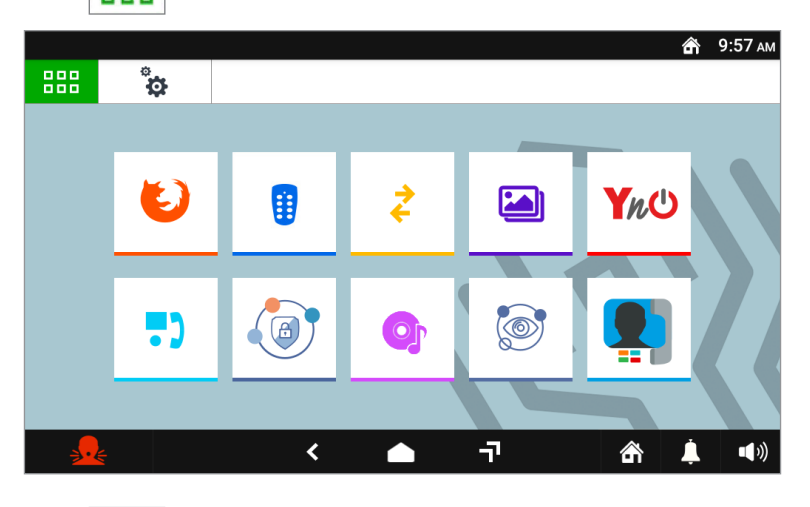

Premere l'icona

Ö

per accedere alla pagina delle configurazioni dei parametri del videocitofono.

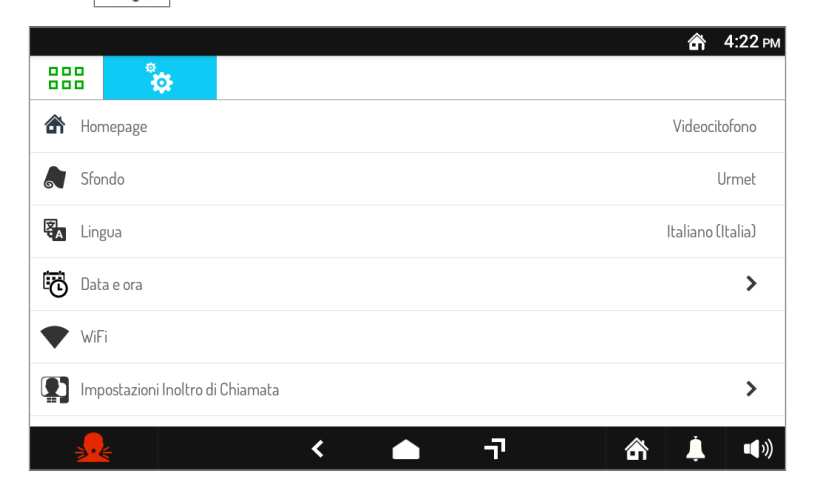

Scorrere i parametri e premere sulla voce Manutenezione per visualizzare le funzioni e i parametri di manutenzione del videocitofono.

|                         |                         |              |    |                    | 🟦 2:36 рм      |
|-------------------------|-------------------------|--------------|----|--------------------|----------------|
| 888                     | ° <b>¢</b>              |              |    |                    |                |
| <ul> <li>Ver</li> </ul> | sione                   |              |    | 1.0.0_135 [N: 1.0. | 0-57, µ2V: B1] |
| ◆ Riav                  | vio                     |              |    |                    |                |
| <ul> <li>Sce</li> </ul> | gli il file di aggiorna | amento       |    |                    |                |
| <ul> <li>Res</li> </ul> | et Impostazioni di      | abbrica      |    |                    |                |
| <ul> <li>Esp</li> </ul> | orta configurazion      | e su SD card |    |                    |                |
| + Imp                   | orta configurazior      | e da SD card |    |                    |                |
| <u>_</u>                | ~                       | <            | יד | 奇                  | <b>i</b>       |

• All'interno del menu premere sulla voce **Reset Impostazioni di Fabbrica**. Sullo schermo viene visualizzata una finestra pop-up di conferma dell'operazione.

|                                              |                   |                                              | 🟦 3:16 рм                        |
|----------------------------------------------|-------------------|----------------------------------------------|----------------------------------|
| 888                                          |                   |                                              |                                  |
| <ul> <li>Versione</li> </ul>                 |                   |                                              | 1.0.0_135 [N: 1.0.0-57, μ2V: B1] |
| ◆ Riav                                       | rvio              | RESET IMPOSTAZIONI DI FABBRICA               |                                  |
| <ul> <li>Scegli il file di aggior</li> </ul> |                   | Sicuro? Non sarà possibile tornare indietro! |                                  |
| <ul> <li>Res</li> </ul>                      | et Impostazioni c | SÌNO                                         |                                  |
| <ul> <li>Esporta configurazion</li> </ul>    |                   | e su SD card                                 |                                  |
| Importa configurazio                         |                   | e da SD card                                 |                                  |
| <u>_</u>                                     |                   | ت 🌰 ۲                                        | 🟦 💄 🕬                            |

• Premere il pulsante **SI** per effettuare l'operazione e cancellare tutte le configurazioni presenti nel videocitofono e riportarlo alla configurazione di fabbrica. Premendo il pulsante **NO** si annulla l'operazione e si chiude la finestra pop-up.

# 6. CARATTERISTICHE TECNICHE

| Tensione di alimentazione (LINE IN):<br>Assorbimento (LINE IN):<br>Riposo:<br>A regime:                                                       |  |
|----------------------------------------------------------------------------------------------------|--|
| Tensione di alimentazione (V+, V-):<br>Assorbimento (V+, V-):<br>Riposo:<br>A regime:<br>Distanza massima alimentatore locale:                |  |
| Bande di frequenza<br>WiFi:<br>Yokis:<br>Mifare:                                                                                              |  |
| Potenza di uscita (Max):<br>WiFi:<br>Yokis:<br>Mifare:.                                                                                       |  |
| Uscita morsetti S+, S<br>Display:<br>Touchscreen:<br>Risoluzione:<br>Luminosità:<br>Angolo di visuale (H/V):<br>Temperatura di funzionamento: |  |
| Dimensioni (LxAxP):                                                                                                    |  |

I cavi impiegati devono rispondere alla norma IEC 60332-1-2 se di sezione 0,5 mm² o superiore, oppure alla norma IEC 60332-2-2 se di sezione inferiore a 0,5 mm².

### 7. LEGENDA SIMBOLI

| Simbolo Spiegazione |                                                      |  |
|---------------------|------------------------------------------------------|--|
|                     | Tensione di alimentazione continua                   |  |
| ~                   | Tensione di alimentazione alternata                  |  |
|                     | Riferirsi al manuale d'installazione del dispositivo |  |

### 8. DICHIARAZIONE DI CONFORMITÀ UE SEMPLIFICATA

Il fabbricante, URMET S.p.A., dichiara che il tipo di apparecchiatura radio:

VIDEOCITOFONO 7" 2VOICE VOG<sup>7</sup> Sch. 1760/31 e 1760/33 è conforme alla direttiva 2014/53/UE. Il testo completo della dichiarazione di conformità UE è disponibile al seguente indirizzo Internet: www.urmet.com

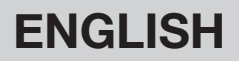

### **1. GENERAL DESCRIPTION**

The video door phone VOG  $^7$  Ref. 1760/31 or /33, is a device dedicated to the 2Voice system which can operate as:

- Cutting-edge video door phone
- Yokis building automation terminal
- · Terminal for displaying the video surveillance cameras
- · Terminal for displaying the intrusion alarm control unit status
- MIFARE access control
- Urmet application manager (Urmet Secure, YnO, TVCC, IUVS)

The main features of the device used as video door phone terminal are:

- colour 7" TFT-LCD screen (Wide Angle);
- possibility of activating video door phone functions via gesture commands on the IR detector or via vocal commands;
- · call forwarding function to smartphones and tablets;
- possibility to customise the ringtone by choosing from 5 different types;
- · possibility of adjusting the ring tone volume;
- possibility of recording short audio messages (POST-IT for up to 32 messages);
- · video door phone answering machine function (up to 32 messages);
- users book for intercom calls (up to 32 users, addition of 32 more users to the directory with the 2Voice Installer Tools app);
- door open indication;
- "Screen cleaning" function;
- "MUTE" function;
- hands-free or push-to-talk mode:
  - Hands-free: press the audio button once to start the conversation and once again to end it;
  - Push-to-talk: press the audio button to speak to the door unit, release the button to listen.

The video door phone is supplied with local power supply unit.

### 2. DESCRIPTION OF COMPONENTS

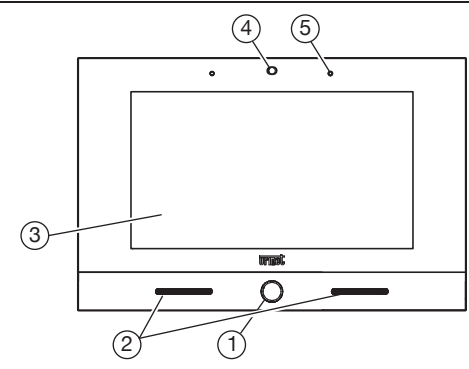

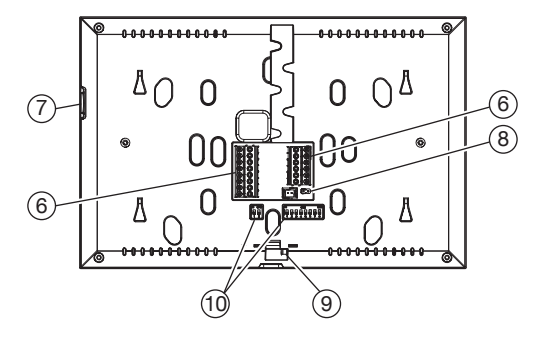

- 1. Backlit blue Home button
- 2. Speakers
- 3. 7" touchscreen display
- 4. IR detector for gesture commands
- 5. Microphone
- 6. Terminals for connection to the system
- 7. Micro SD card
- 8. Jumper for adjustment of Z line termination
- 9. Video door phone locking latch

- 10. Configuration dip-switch (SW1 / SW2):
  - no.1 of SW1, if set to ON, it enables the "Simultaneous ignition" parameter which allows the video door phones in the apartment to switch on at the same time as they receive a call from the calling station.

The service is available if the video door phones in the apartment:

- have been connected directly to the LINE 1 ÷ 4 input of a video distributor Ref. 1083/55;
- the dip-switch n.1 of SW1 on all the Ref. 1760/31 /33 video door phones has been set to ON;
- no. 2-8 of SW1, to define the apartment number in the column;
- no. 1-2 of SW2, to define the station number in the apartment.

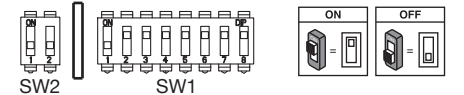

 $ilde{J}$  For DIP-switch settings for user code configuration, refer to the 2Voice system booklet.

Video door phone is provided with an embedded device for hard of hearing.

### 3. INSTALLATION

• Embed the flush-mounting box Mod. 503 in the wall or the flush-mounting box Ø 60 at the height shown in the following drawing.

/ The flush-mounting box Mod. 503 can be installed either horizontally or vertically.

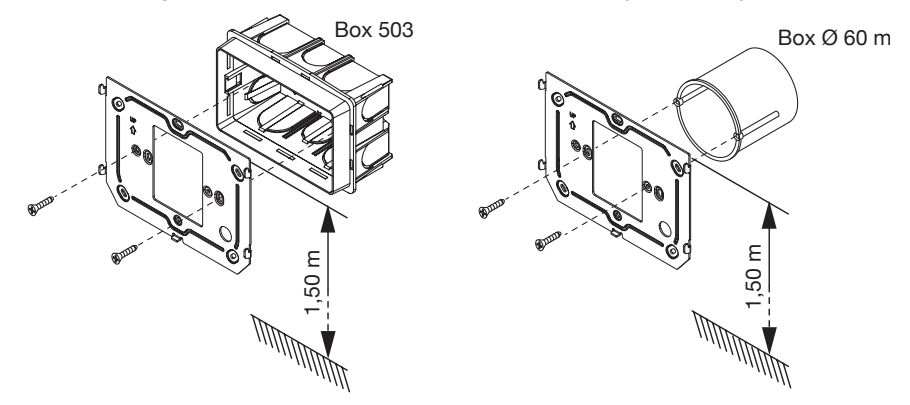

- · Fix the bracket to the mounting box as indicated.
- · Program the dip-switches and connect the system wires to the terminal boards.
- Move the video door phone close to the bracket by centring the special fixings (1) and slide it down to reach its stop (2).

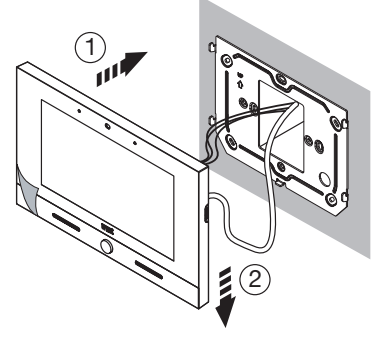

- Use a screwdriver to move the latch for locking the video door phone to the bracket from left to right.
- Remove the protective film from the display.

### 3.1. TERMINAL DESCRIPTION

#### Left terminal board

| $\oslash$ | S+    | Positive for additional chime                           |
|-----------|-------|---------------------------------------------------------|
| $\oslash$ | S-    | Negative for additional chime                           |
| $\oslash$ | CP    | Floor call                                              |
| $\oslash$ | OF    |                                                         |
| $\oslash$ | СОМ   | Common for panic alarm, alarm 1 input and alarm 2 input |
| $\oslash$ | PANIC | Panic alarm                                             |
| $\oslash$ | IN1   | Alarm 1 input (intrusion alarm indication)              |
| $\oslash$ | IN2   | Alarm 2 input (technological alarm indication)          |

#### Right terminal board

| $\oslash$  | V+       |                                  |  |  |  |  |
|------------|----------|----------------------------------|--|--|--|--|
| $\oslash$  | V-       | Terminals for local power supply |  |  |  |  |
| $\bigcirc$ | LINE IN  | Power supply BUS input           |  |  |  |  |
| $\bigcirc$ | LINE OUT | Power supply BUS output          |  |  |  |  |

### 3.2. LINE TERMINATION SETTINGS

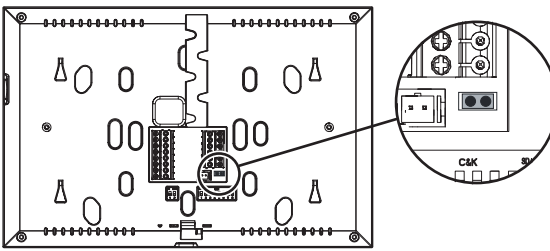

The Jumper (8) allows to adjust the line termination (Z) in case of in-out video door phone connection. The line termination must be inserted into the last video door phone.

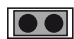

Termination inserted (default)

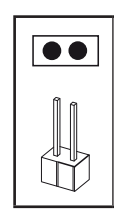

Termination not inserted

## 4. CONTACT INSERTION FOR INTERCOM CALLS

In order to make intercom calls, it is necessary to enter contacts in the video door phone directory.

Up to 32 contacts can be entered directly from the video door phone as follows.

Using the **2Voice Installer Tools** app, it is possible to add 32 additional contacts to the video door phone directory managed by the application. For all information on the entry of contacts using the application, scan the QR Code on the last page of the following booklet and download the **Booklet for use of the 2Voice Installer Tools app**.

To enter a new contact, proceed as follows:

Access the main page of Video Door Phone System application

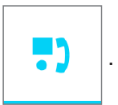

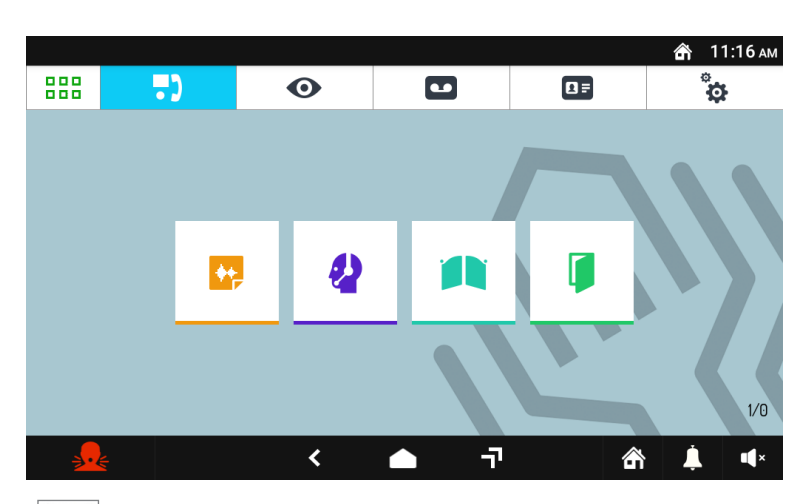

Press the

icon to access the address directory.

|             |                |                   |                 |    | ŝ | <b>6:16</b> a.m. |
|-------------|----------------|-------------------|-----------------|----|---|------------------|
| 888         | .)             | Ο                 |                 | 0= | 4 | <b>\$</b>        |
| CC          | INTACTS        | CALL LOG          | Search Contacts |    |   | 20               |
|             |                |                   |                 |    |   |                  |
|             |                |                   |                 |    |   |                  |
|             |                |                   |                 |    |   |                  |
|             |                | 1                 | lo Contacts     |    |   |                  |
|             |                |                   |                 |    |   |                  |
|             |                |                   |                 |    |   |                  |
|             |                |                   |                 |    |   |                  |
| <u></u>     |                | <                 | <u> </u>        | â  | Ļ | <b>•</b> (•))    |
|             |                |                   |                 |    |   |                  |
| ntacts dire | ectory is disp | played. Press the | icon 🧾 👝 .      |    |   |                  |

The request screen for entering a new contact opens.

|                 |                                          |                |    |                | 😭 6:19 a.m. |  |  |
|-----------------|------------------------------------------|----------------|----|----------------|-------------|--|--|
|                 | •••                                      | 0              |    |                | ¢           |  |  |
| ADD NEW CONTACT |                                          |                |    |                |             |  |  |
|                 |                                          | DOORPHONE CODE |    |                |             |  |  |
|                 |                                          | B1 0-126       | ;  |                |             |  |  |
|                 | e la la la la la la la la la la la la la | ΨB             |    |                |             |  |  |
|                 |                                          | FULL NAME      |    |                |             |  |  |
|                 |                                          | Full Name      |    |                |             |  |  |
|                 |                                          | CANC           | EL | SAVE CH        | ANGES       |  |  |
|                 |                                          |                |    |                |             |  |  |
|                 |                                          | ,              | -  |                | <b>.</b>    |  |  |
| <u>∌•</u> €     |                                          | •              |    | ' <sup>-</sup> | <b>↓ ₩</b>  |  |  |

#### 1. Contact type

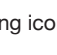

Select the following icon  $P_{1}$  to modify the contact type.

External contact: call to a video door phone in another apartment but within the same video door phone riser

Internal contact: call to a video door phone in the same apartment

#### Video door phone ID code 2.

Select the 0-126 text box to insert the video door phone ID code.

- For external contacts, permissible codes range from 0 to 126 .
- For internal contacts, permissible codes range from 0 to 3

Use the virtual keypad and insert the video door phone ID code.

#### 3. Contact name

Select the Full Name text box to insert the contact name.

Use the virtual keypad and insert the contact name.

Press the SAVE CHANGES key to save the contact in the directory.

Press the CANCEL key to cancel and return to the contact page.

# 5. RESET TO FACTORY SETTINGS

The reset to factory settings deletes all configurations made on the video door phone.

To reset to factory settings, proceed as follows:

- Turn on the screen, if off, by tapping it anywhere or by pressing the Home key.
- Press the

icon to access the Top Page.

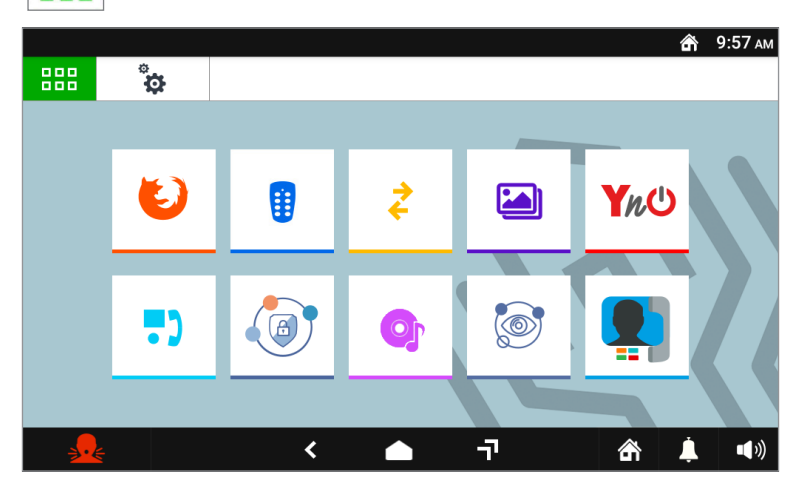

Press the

ð

icon to access the video door phone parameter configuration page.

|        |                          | 🕋 6:19 a.m.             |
|--------|--------------------------|-------------------------|
| 88     |                          |                         |
|        | Homepage                 | Video Doorphone         |
|        | Wallpaper                | Urmet                   |
| С<br>Ч | Language E               | nglish (United Kingdom) |
| ō      | Date and time            | >                       |
| ▼      | WiFi                     |                         |
|        | Call Forwarding Settings | >                       |
|        | 👱 🔸 🔶 т                  | 🟦 🖡 🕬                   |

Press on the Maintenance item to display the maintenance functions and parameters of the video door phone.

|                          |                 |   |    |                  | <b>6</b> 6  | :20 a.m. |
|--------------------------|-----------------|---|----|------------------|-------------|----------|
| 888                      | °<br>\$         |   |    |                  |             |          |
| <ul> <li>Vers</li> </ul> | sion            |   |    | 1.0.0_165 [N: 1. | 0.0-64, µ2' | V: B1]   |
| <ul> <li>Reb</li> </ul>  | oot             |   |    |                  |             |          |
| ◆ Cho                    | ose update file |   |    |                  |             |          |
| <ul> <li>Fact</li> </ul> | ory Reset       |   |    |                  |             |          |
| ◆ Con                    | nmand           |   |    |                  |             |          |
|                          |                 |   |    |                  |             |          |
| <b>.</b>                 | *               | < | ٦ī | 奇                | Ļ           | ∎)»)     |

In the menu, press **Reset Factory Settings**. A pop-up window is displayed on the screen to confirm the operation.

|                          |                 |                                             |        |              | â          | 6:20 a.m.   |
|--------------------------|-----------------|---------------------------------------------|--------|--------------|------------|-------------|
|                          |                 |                                             |        |              |            |             |
| <ul> <li>Ver</li> </ul>  | sion            |                                             | 1.0.0_ | _165 [N: 1.0 | ).0-64, µ2 | 2V: B1]     |
| <ul> <li>Reb</li> </ul>  | oot             | FACTORY RESET                               |        |              |            |             |
| ◆ Cho                    | ose update file | Are you sure? This action cannot be undone! |        |              |            |             |
| <ul> <li>Fact</li> </ul> | ory Reset       | YES NO                                      |        |              |            |             |
| + Con                    | nmand           |                                             |        |              |            |             |
|                          |                 |                                             |        |              |            |             |
| <u>_</u>                 | ŧ               | ר 🌰 ר                                       |        | â            | Ļ          | <b>(</b> )) |

• Press the **YES** button to perform the operation and delete all the configurations in the video door phone and return it to the factory default configuration. Press the **NO** button to cancel the operation and close the pop-up window.

٠

#### **TECHNICAL SPECIFICATIONS** 6.

| Power voltage (LINE IN):<br>Consumption (LINE IN):<br>Standby:<br>Full rate:                                                                                            |                                                                                                    |
|----------------------------------------------------------------------------------------------------|----------------------------------------------------------------------------------------------------|
| Power voltage (V+, V-):<br>Consumption (V+; V-):<br>Standby:<br>Full rate:<br>Maximum distance from local power supply:                                                 | 24 V~<br>@ 24 V~<br>                                                                                                    |
| Frequency band<br>WiFi:<br>Yokis:<br>Mifare:                                                                                                    |                                                                                                    |
| Output power (Max):<br>WiFi:<br>Yokis:<br>Mifare:                                                                                                    |                                                                                                    |
| Terminals S+ and S- output:<br>Display:<br>Touchscreen:<br>Display resolution:<br>Brightness:<br>Viewing angle (H/V):<br>Operating temperature:<br>Dimensions (I xHxP): | 25 mA @ 24 V<br>7" TFT<br>Capacitive<br>1024 x 600 px<br>350 cd/m <sup>2</sup><br>160° / 160°<br>5 ÷ 45°C<br>212 x 138 x 24 mm |

Wires with cross-section area of 0.5 mm<sup>2</sup> or larger must comply with IEC 60332-1-2; wires with cross section area smaller than 0.5 mm<sup>2</sup> must comply with IEC 60332-2-2.

### 7. KEY TO SYMBOLS

| Symbol               | Description                               |  |  |
|----------------------|-------------------------------------------|--|--|
| Direct input voltage |                                           |  |  |
| ~                    | Alternating input voltage                 |  |  |
|                      | See the installation manual of the device |  |  |

### 8. SIMPLIFIED EU DECLARATION OF CONFORMITY

Hereby, URMET S.p.A. declares that the radio equipment type: 2VOICE VIDEO DOOR PHONE VOG<sup>7</sup> Ref. 1760/31 and 1760/33 is in compliance with Directive 2014/53/EU.

The full text of the EU declaration of conformity is available at the following internet address: www.urmet.com

# **FRANÇAIS**

# **1. DESCRIPTION GÉNÉRALE**

Le moniteur VOG <sup>7</sup> Réf.1760/31 ou /33 est un dispositif dédié au système 2Voice pouvant fonctionner en tant que :

- Moniteur évolué
- · Terminal domotique Yokis
- · Terminal pour la visualisation des caméras de surveillance
- · Terminal pour la visualisation de l'état de la centrale anti-intrusion
- Contrôle des accès MIFARE
- · Gestionnaire des applications Urmet (Urmet Secure, YnO, TVCC, IUVS)

Les caractéristiques principales du dispositif utilisé en tant que terminal vidéophonique sont les suivantes :

- écran couleur TFT-LCD de 7" (grand angle) ;
- possibilité d'activer les fonctions du vidéophone au moyen de commandes gestuelles sur le capteur IR ou par commandes vocales ;
- · fonction de renvoi d'appel vers smartphone et tablette ;
- · fonction de renvoi d'appel vers smartphone et tablette ;
- · possibilité de personnaliser la sonnerie en choisissant parmi 5 types différents ;
- · possibilité de régler le volume de la sonnerie ;
- · possibilité d'enregistrer de courts messages audio (POST-IT jusqu'à 32 messages) ;
- · fonction de répondeur vidéophonique (jusqu'à 32 messages) ;
- répertoire utilisateurs pour les appels intercommunicants (jusqu'à 32 utilisateurs, ajout de 32 utilisateurs supplémentaires dans le répertoire avec l'App 2Voice Installer Tools);
- signalisation porte ouverte ;
- mode de conversations mains-libres ou par impulsion de la touche (mode « Push to talk ») :
  - Mains-libres : la conversation est activée par une impulsion de la touche, alors qu'une deuxième impulsion la désactive ;
  - Push to talk : quand la touche de phonie est enfoncée, il est possible de parler depuis le poste interne ; pour écouter, il suffit de relâcher la touche.

Le moniteur est doté de l'alimentation locale fournie avec le produit.

### 2. DESCRIPTION DES COMPOSANTS

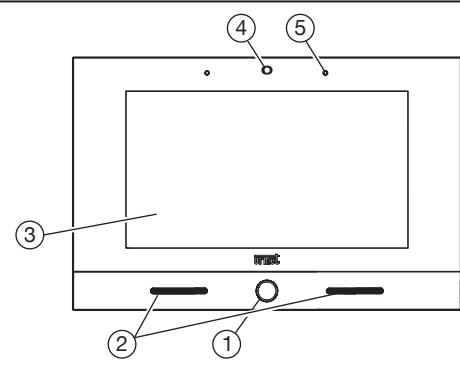

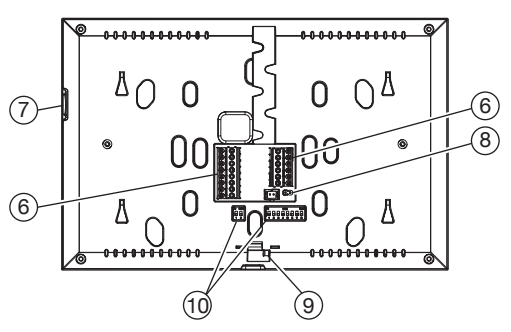

- 1. Bouton Home à rétro-éclairage de couleur bleue
- 2. Haut-parleurs
- 3. Écran tactile 7"
- 4. Capteur IR pour commandes gestuelles
- 5. Micro
- 6. Bornes de connexion au système
- 7. Micro-carte SD
- 8. Cavalier de réglage de la terminaison de ligne Z
- 9. Verrou de blocage du moniteur

- 10. Commutateur DIP de configuration (SW1 / SW2):
  - n.1 de SW1, s'il est réglé sur ON, il active le paramètre "Allumage simultané" qui permet aux moniteurs de l'appartement de s'allumer en même temps qu'ils reçoivent un appel du poste appelant.
  - La fonction est disponible si les moniteurs installés dans l'appartement :
    - ont été connectés directement à l'entrée LINE 1 ÷ 4 d'un distributeur vidéo Réf. 1083/55 ;
    - le dip-switch n.1 de SW1 sur tous les moniteurs Réf 1760/31 /33 a été mis sur ON ;
    - n° 2÷8 de SW1, définissent le numéro d'appartement dans la colonne ;
    - n° 1÷2 de SW2, définissent le numéro du poste interne dans l'appartement.

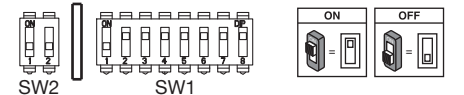

Pour les réglages des commutateurs DIP pour la configuration du code utilisateur, se référer au livret du système 2Voice.

🇇 Le moniteur est équipé avec un dispositif intégré pour les malentendants.

### 3. INSTALLATION

- Emmurer le boîtier à encastrer Mod. 503 ou le boîtier à encastrer Ø 60 à la hauteur indiquée dans la figure suivante.
- 🗇 Le boîtier à encastrer Mod. 503 peut être installé en position horizontale ou verticale.

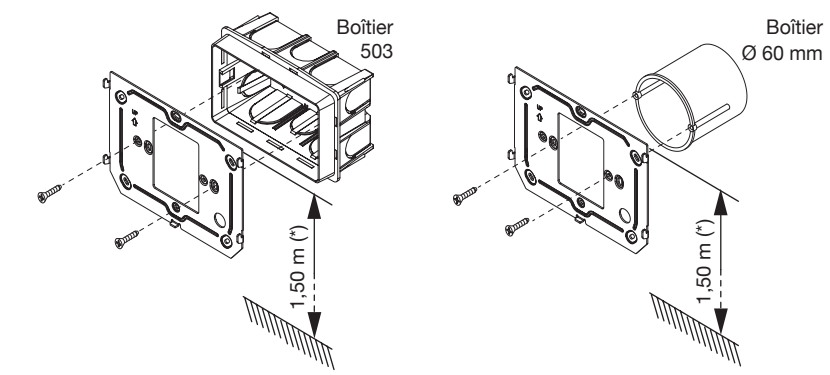

- (\*) Pour garantir le respect de la Directive de référence pour les personnes handicapées (par exemple, en France, voir la Loi 2005-102 du 11/02/2005, le Décret 2006-555 du 17/05/2006 et ses amendements ultérieurs des 1/08/2006, 26/02/2007 et 21/03/2007), l'écran du moniteur devra être mis en place à une hauteur comprise entre 90 et 130 cm.
- Fixer l'étrier au boîtier d'encastrement ou au mur comme indiqué.
- Régler les commutateurs et brancher les conducteurs de l'installation aux borniers.
- Placer le moniteur contre l'etrier en centrant les crochets 1 et le faire glisser vers le bas jusqu'en butée (2).

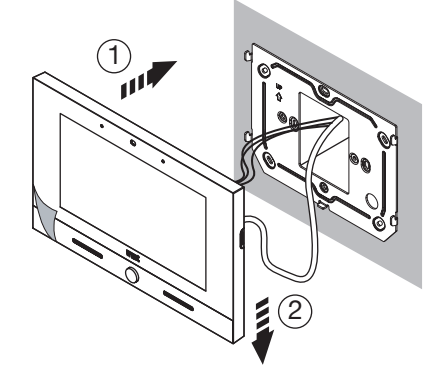

- À l'aide d'un tournevis, déplacer de gauche à droite le verrou de blocage du moniteur sur l'étrier.
- Retirer le film de protection de l'afficheur.

### 3.1. DESCRIPTION DES BORNES

#### Bornier gauche

| $\oslash$ | S+                                                   | Positive pour sonnerie supplémentaire                           |  |  |  |
|-----------|------------------------------------------------------|-----------------------------------------------------------------|--|--|--|
| $\oslash$ | S-                                                   | Négative pour sonnerie supplémentaire                           |  |  |  |
| $\oslash$ | CP Appel a l'étage                                   |                                                                 |  |  |  |
| $\oslash$ |                                                      |                                                                 |  |  |  |
| $\oslash$ | СОМ                                                  | Commune pour alarme panique, entrée alarme 1 et entrée alarme 2 |  |  |  |
| $\oslash$ | PANIC                                                | PANIC         Alarme de panique                                 |  |  |  |
| $\oslash$ | IN1 Entrée alarme 1 (signalisation alarme intrusion) |                                                                 |  |  |  |
| $\oslash$ | IN2                                                  | IN2 Entrée alarme 2 (signalisation alarme technologique)        |  |  |  |

#### Bornier droit

| $\oslash$  | V+       |                                 |  |  |  |  |
|------------|----------|---------------------------------|--|--|--|--|
| $\oslash$  | V-       | ornes pour alimentation fournie |  |  |  |  |
| $\oslash$  | LINE IN  | Entrée BUS d'alimentation       |  |  |  |  |
| $\bigcirc$ | LINE OUT | Sortie BUS d'alimentation       |  |  |  |  |

# 3.2. RÉGLAGE DE LA TERMINAISON DE LIGNE

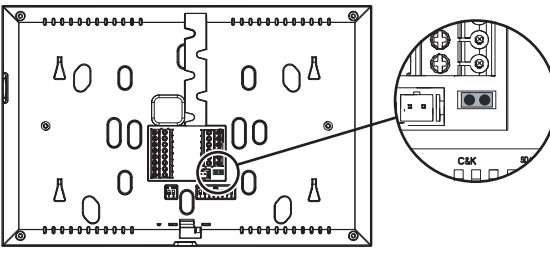

Le cavalier (8) permet le réglage de la terminaison de ligne (Z) en cas de connexion du moniteur en mode entrée-sortie. La terminaison de ligne doit être insérée sur le dernier moniteur.

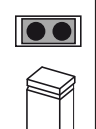

Terminaison insérée (défaut)

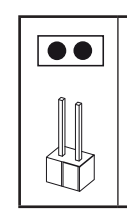

Terminaison non insérée

### 4. INSERTION DES CONTACTS POUR APPELS INTERCOMMUNICANTS

Afin d'effectuer des appels intercommunicants, il faut saisir les contacts dans le répertoire du vidéophone. Il est possible de saisir jusqu'à 32 contacts directement depuis le vidéophone.

Au moyen de l'application **2Voice Installer Tools**, il est possible d'ajouter 32 contacts supplémentaires dans le répertoire du vidéophone gérés par l'application. Pour toutes les informations concernant la saisie des contacts via l'application, scanner le code QR figurant dans la dernière page du présent manuel et télécharger le *Notice d'utilisation de l'App 2Voice Installer Tools*.

Pour insérer un nouveau contact, suivre la procédure ci-dessous :

- Accéder à la page principale de l'application Vidéophonie
- Appuyer sur l'icône

pour accéder au répertoire des contacts.

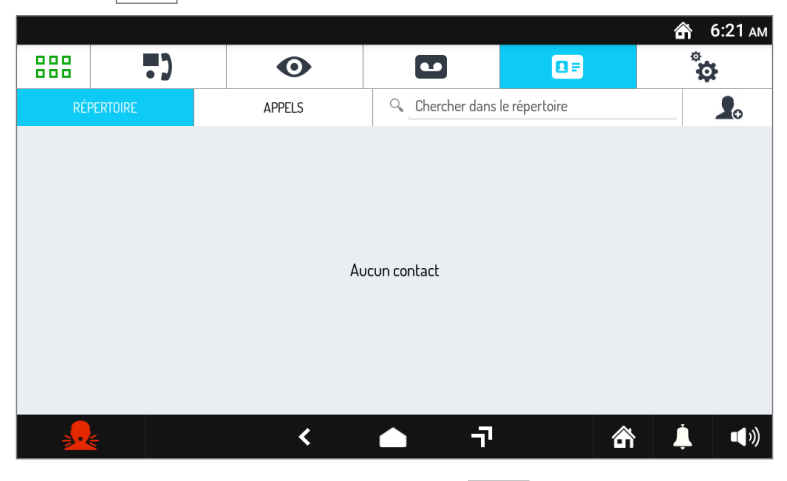

• Le répertoire des Contacts s'affiche. Appuyer sur l'icône

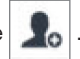

• La page-écran de demande d'insertion d'un nouveau contact s'ouvre.

|         |                 |                  |          |             | \land 6:21 ам |
|---------|-----------------|------------------|----------|-------------|---------------|
|         | •••             | 0                |          |             | ¢             |
| AJOUTER | NOUVEAU CONTACT |                  |          |             |               |
|         |                 | CODE VIDÉOPHONE  |          |             |               |
|         |                 | <b>민</b> 원 0-126 |          |             |               |
|         |                 | -0               |          |             |               |
|         |                 | NOM COMPLET      |          |             |               |
|         |                 | Nom complet      |          |             |               |
|         |                 | · · · · · · ·    |          |             |               |
|         |                 | ANNUL            | ER       | ENREGISTRER | 10DIFICATIONS |
|         |                 |                  |          |             |               |
| <u></u> |                 | <                | <u>т</u> |             | <b>↓ ●</b> »  |

#### 1. Typologie de contact

Sélectionner l'icône suivante

pour modifier la typologie de contact.

. 84 98

Contact externe : appel à un moniteur installé dans un autre appartement mais à l'intérieur de la même colonne de vidéophonie

• Contact interne : appel à un moniteur installé dans le même appartement

#### 2. Code ID du moniteur

Sélectionner la zone de texte 0-126 pour insérer le code ID du moniteur.

- Pour les contacts externes, les codes admis sont de 0 à 126.
- Pour les contacts internes, les codes admis sont de 0 à 3.

Utiliser le clavier virtuel pour insérer le code ID du moniteur.

#### 3. Nom du contact

Sélectionner la zone de texte Men complet pour insérer le nom du contact. Utiliser le clavier virtuel pour insérer le nom du contact.

Appuyer sur la touche **ENREGISTRER MODIFICATIONS** pour enregistrer le contact dans le répertoire.

Appuyer sur la touche ANNULER pour annuler et revenir à la page des contacts.

# 5. RAZ AUX PARAMÈTRES D'USINE

La raz aux paramètres d'usine supprime toutes les configurations effectuées sur le moniteur.

Pour effectuer la raz aux paramètres d'usine, suivre la procédure ci-dessous :

- Allumer l'écran, s'il est éteint, en le touchant dans un point quelconque ou en appuyant sur la touche . Home. 000 000
- Appuyer sur l'icône
- pour accéder à la Top Page.

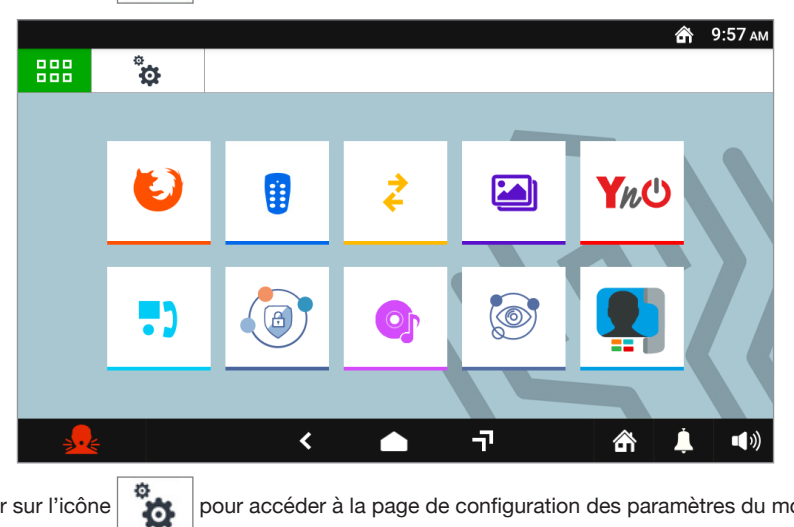

Appuyer sur l'icône

pour accéder à la page de configuration des paramètres du moniteur.

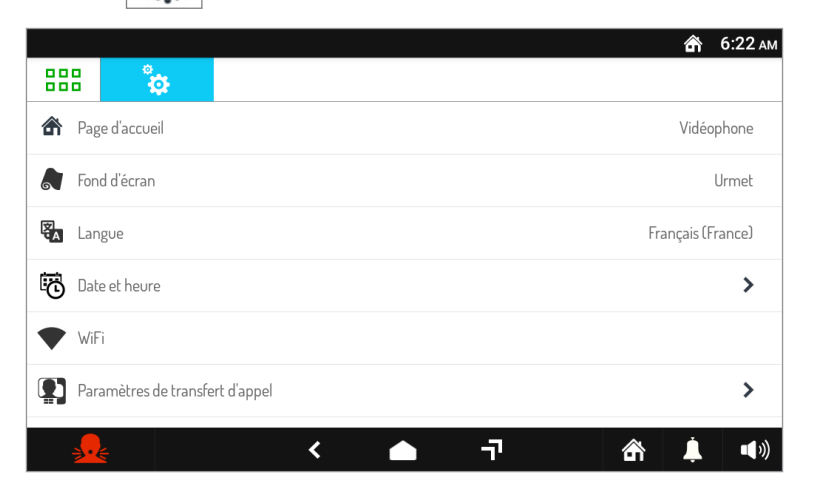

• Faire défiler les paramètres et appuyer sur l'option **Maintenance** pour afficher les fonctions et les paramètres de maintenance du moniteur.

|                         |                        |            |   |   |                  | â          | 6:22 ам       |
|-------------------------|------------------------|------------|---|---|------------------|------------|---------------|
| 888                     | °<br>¢                 |            |   |   |                  |            |               |
| <ul> <li>Ver</li> </ul> | sion                   |            |   |   | 1.0.0_165 [N: 1. | 0.0-64, µ2 | V: B1]        |
| <ul> <li>Red</li> </ul> | émarrage               |            |   |   |                  |            |               |
| <ul> <li>Cho</li> </ul> | visir le fichier de mi | ise à jour |   |   |                  |            |               |
| ◆ RAZ                   | Z paramètres d'usi     | ne         |   |   |                  |            |               |
| ◆ Cor                   | nmande                 |            |   |   |                  |            |               |
|                         |                        |            |   |   |                  |            |               |
| <u>_</u>                |                        |            | < | 7 | 銜                | Ļ          | <b>•</b> (•)) |

Appuyer sur l'option **Raz paramètres d'usine** du menu. L'écran visualise une fenêtre info-bulle de confirmation de l'opération.

|                         |                      |                                                        |          |            | â         | 6:22 ам     |
|-------------------------|----------------------|--------------------------------------------------------|----------|------------|-----------|-------------|
|                         |                      |                                                        |          |            |           |             |
| <ul> <li>Ver</li> </ul> | sion                 |                                                        | 1.0.0_16 | 65 [N: 1.0 | .0-64, µ2 | 2V: B1]     |
| ◆ Red                   | émarrage             | RAZ PARAMÈTRES D'USINE                                 |          |            |           |             |
| + Cho                   | isir le fichier de r | Sûr ? Il ne sera plus possible de revenir en arrière ! |          |            |           |             |
| ◆ RAZ                   | l paramètres d'u     | OUI NON                                                |          |            |           |             |
| + Con                   | nmande               |                                                        |          |            |           |             |
|                         |                      |                                                        |          |            |           |             |
| <u>_</u>                | É                    | < 🔶 न                                                  |          | ß          | 1         | <b>(</b> )) |

 Appuyer sur le bouton OUI pour effectuer l'opération et supprimer tous les réglages du moniteur en restaurant la configuration d'usine. Appuyer sur le bouton NON pour annuler l'opération et fermer la fenêtre info-bulle.

•

# 6. CARACTÉRISTIQUES TECHNIQUES

| Tension d'alimentation (LINE IN):<br>Consommation Maximum (LINE IN):<br>Au repos:<br>A plein régime:                                               |                                                    |
|----------------------------------------------------------------------------------------------------|----------------------------------------------------|
| Tension d'alimentation (V+, V-):<br>Consommation Maximum (V+; V-):<br>Au repos:<br>A plein régime:<br>Distance maximale alimentation locale :      | 24 V~<br>@ 24 V~<br>< 200 mArms<br>< 400 mArms<br> |
| Bande de fréquence:<br>WiFi:<br>Yokis:<br>Mifare:.                                                                                                 |                                                    |
| Puissance de sortie (Max):<br>WiFi:<br>Yokis:<br>Mifare:.                                                                                          |                                                    |
| Sortie des bornes S+, S-:<br>Écran:<br>Écran tactile:<br>Résolution écran:<br>Luminosité:<br>Angle de vue (H/V):<br>Température de fonctionnement: |                                                    |
| Dimensions (L x H x P):                                                                                                    |                                                    |

Les câbles utilisés doivent satisfaire la norme IEC 60332-1-2 si la section mesure au moins 0,5 mm<sup>2</sup>, ou la norme IEC 60332-2-2 si la section mesure moins de 0,5 mm<sup>2</sup>.

# 7. LÉGENDES SYMBOLES

| Symbole | Explication                                        |
|---------|----------------------------------------------------|
|         | Tension d'alimentation continue                    |
| ~       | Tension d'alimentation alternée                    |
|         | Se reporter au manuel d'installation du dispositif |

### 8. DECLARATION UE DE CONFORMITE SIMPLIFIEE

Le soussigné, URMET S.p.A., déclare que l'équipement radioélectrique du type **MONITEUR 7" 2VOICE VOG<sup>7</sup> Réf. 1760/31 et 1760/33** est conforme à la directive 2014/53/UE. Le texte complet de la déclaration UE de conformité est disponible à l'adresse internet suivante: *www.urmet.com* 

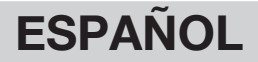

# 1. DESCRIPCIÓN GÉNÉRALE

El videointerfono VOG 7 Sch.1760/31 o /33, es un dispositivo dedicado al sistema 2Voice que puede funcionar como:

- Videointerfono avanzado
- Terminal de domótica Yokis
- · Terminal para ver las cámaras de videovigilancia
- Terminal para ver el estado de la central antirrobo
- Control de accesos MIFARE
- · Gestor de las aplicaciones Urmet (Urmet Secure, YnO, TVCC, IUVS)

Las características principales del dispositivo utilizado como videointerfono son:

- pantalla de colores TFT-LCD de 7" (wide angle);
- posibilidad de activar las funciones del videointerfono mediante comandos gestuales (Gesture) en el sensor IR o comandos de voz;
- función de desvío de llamada a smartphone y tableta;
- posibilidad de personalizar el timbre eligiendo entre 5 opciones;
- posibilidad de ajustar el volumen del timbre;
- posibilidad de grabar mensajes de audio cortos (POST-IT hasta 32 mensajes);
- función de mensajería videointerfono (hasta 32 mensajes);
- guía de usuarios para llamadas intercomunicantes (hasta 32 usuarios, se han añadido 32 usuarios adicionales en la agenda con la app 2Voice Installer Tools);
- alarma de puerta abierta;
- función "MUTE";
- modo de conversación en manos libres o mediante el accionamiento del pulsador (modo "Push to talk"):
  - Manos libres: accionando el pulsador de fonía se activa la conversación y, accionándolo una segunda vez, la misma se desactiva;
    - Push to talk: cuando el pulsador de fonía se mantiene accionado se puede hablar desde el aparato interior, mientras que cuando se suelta el pulsador se puede escuchar;

El videointerfono se suministra con su propio alimentador local.

### 2. DESCRIPCIÓN DE LOS COMPONENTES

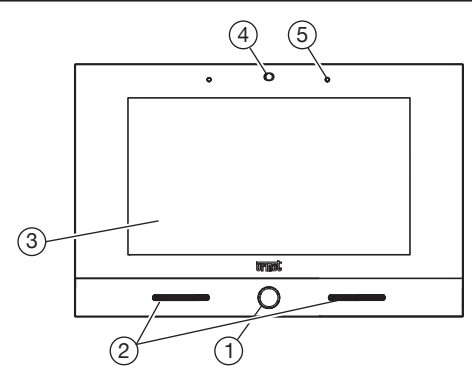

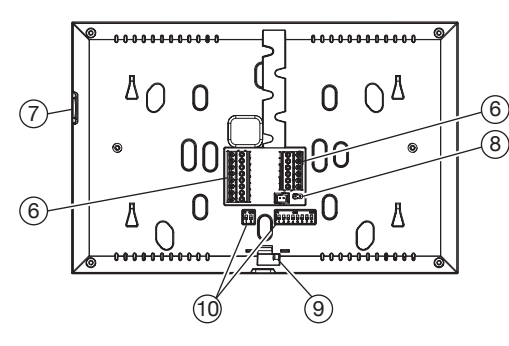

- 1. Tecla de Inicio de color azul retro iluminada
- 2. Altavoces
- 3. Pantalla táctil 7"
- 4. Sensor IR para mandos gestuales
- 5. Micrófono
- 6. Bornes para la conexión al sistema
- 7. Ranura micro SD
- 8. Jumper para el ajuste de la terminación de línea Z
- 9. Clavija de bloqueo del videointerfono

- 10. Interruptor dip de configuración (SW1 / SW2):
  - n.º 1 de SW1, si está configurado en ON, habilita el parámetro "Encendido simultáneo" que permite que los videointerfonos de la vivienda se enciendan al mismo tiempo que reciben una llamada del puesto que llama.

La prestación está disponible si los videointerfonos presentes en un apartamento:

- han sido conectados directamente a la entrada LINE 1 ÷ 4 de un distribuidor vídeo Ref. 1083/55
- el dip-switch n.1 de SW1 en todos los videointerfonod Ref. 1760/31 /33 se ha puesto en ON.
- nr. de 2 a 8 de SW1, definen el número del apartamento en la columna;
- nr. 1 y 2 de SW2, definen el número del aparato interior dentro del apartamento.

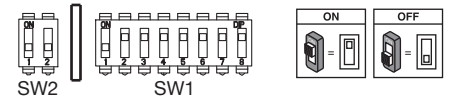

- Para configurar los interruptores DIP para la configuración del código de usuario, consultar el manual del sistema 2Voice.
- / El videointerfono es dotato de un dispositivo para personas con problemas de oido.

### 3. INSTALACIÓN

- Empotrar la caja Mod. 503 o la caja Ø 60 a la altura indicada en la figura siguiente.
- La caja para empotrar Mod. 503 se puede instalar en horizontal o en vertical.

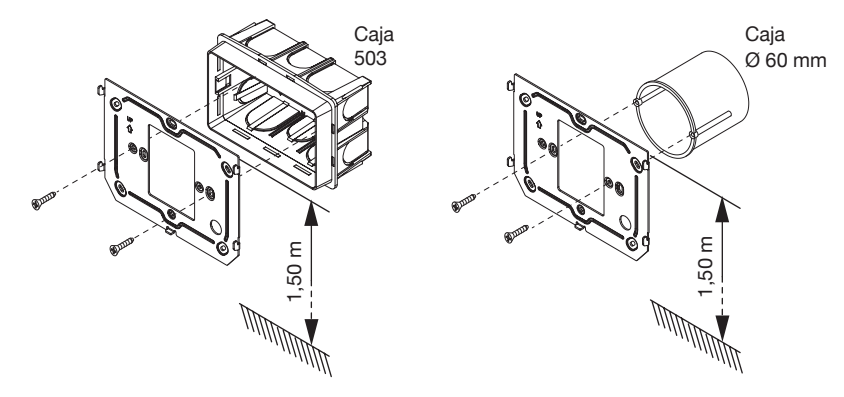

- Fijar el soporte a la caja empotrada o a la pared como se indica.
- Programar los interruptores DIP y conectar a las regleta de bornes los conductores del sistema.

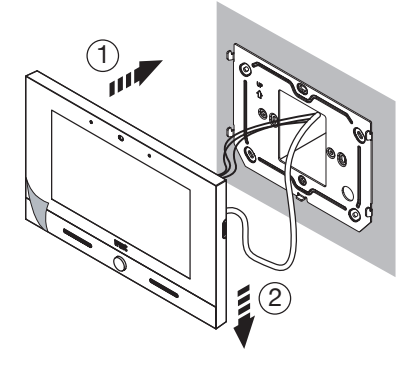

- Utilizar un destornillador para desplazar de izquierda a derecha la clavija que permite el bloqueo del videointerfono en el soporte.
- Retirar la película de protección de la pantalla.

# 3.1. DESCRIPCIÓN DE LOS BORNES

#### Regleta de bornes izquierda

| $\oslash$ | S+    | Positivo para timbre adicional                                |  |
|-----------|-------|---------------------------------------------------------------|--|
| $\oslash$ | S-    | Negativo para timbre adicional                                |  |
| $\oslash$ | 0.0   |                                                               |  |
| $\oslash$ | CP    | Liamada ai piso                                               |  |
| $\oslash$ | СОМ   | Común para alarma pánico, entrada alarma 1 y entrada alarma 2 |  |
| $\oslash$ | PANIC | Alarma pánico                                                 |  |
| $\oslash$ | IN1   | Entrada alarma 1 (alarma intrusión)                           |  |
| $\oslash$ | IN2   | Entrada alarma 2 (alarma tecnológica)                         |  |

#### Regleta de bornes derecha

| $\oslash$ | V+ |                                      |  |  |  |
|-----------|----|--------------------------------------|--|--|--|
| $\oslash$ | V- | Bornes para alimentador suministrado |  |  |  |
| $\oslash$ |    | Entrada BLIS alimentación            |  |  |  |
| $\oslash$ |    |                                      |  |  |  |
| $\oslash$ |    | Solida BLIS alimentación             |  |  |  |
| $\oslash$ |    |                                      |  |  |  |

# 3.2. CONFIGURACIÓN DE LA TERMINACIÓN DE LÍNEA

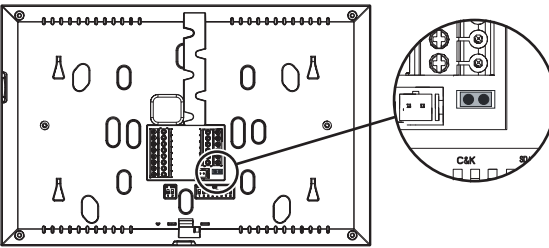

El Jumper (8) permite el ajuste de la terminación de línea (Z) en caso de conexión del videointerfono entrarsalir. La terminación de línea debe instalarse en el último videointerfono.

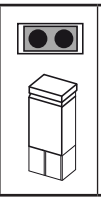

Terminación conectada (default)

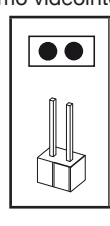

Terminación desconectada

# 4. AGREGAR CONTACTOS PARA LLAMADAS INTERCOMUNICANTES

Para poder realizar llamadas intercomunicantes es necesario agregar los contactos en la guía videointerfono. Se pueden agregar hasta 32 contactos directamente desde el videoportero.

Mediante la aplicación **2Voice Installer Tools** se pueden introducir 32 contactos adicionales en la agenda de videoportero gestionados por la aplicación. Para la información completa sobre la introducción de los contactos mediante la aplicación, escanear el código QR presente en la última página del siguiente manual y descargar el *Manual de uso de la app 2Voice Installer Tools*.

Para introducir un contacto nuevo, seguir este procedimiento:

• Abrir la página principal de la aplicación del videointerfono

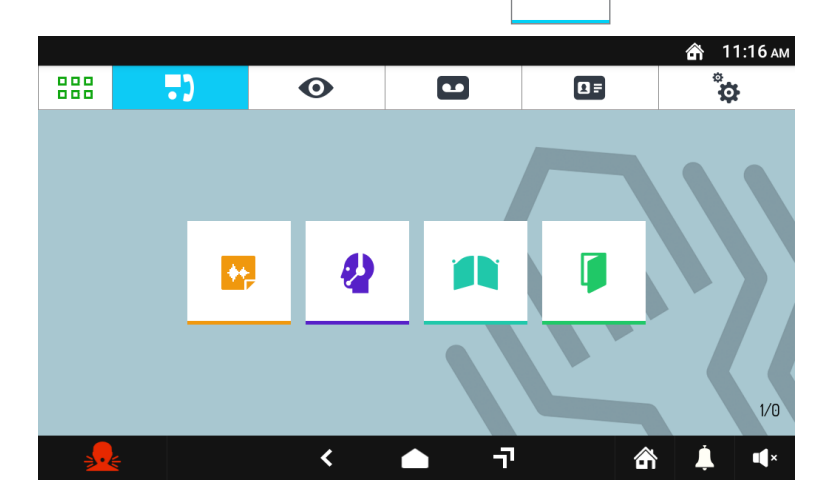

Pulsar el icono

para abrir la agenda de contactos.

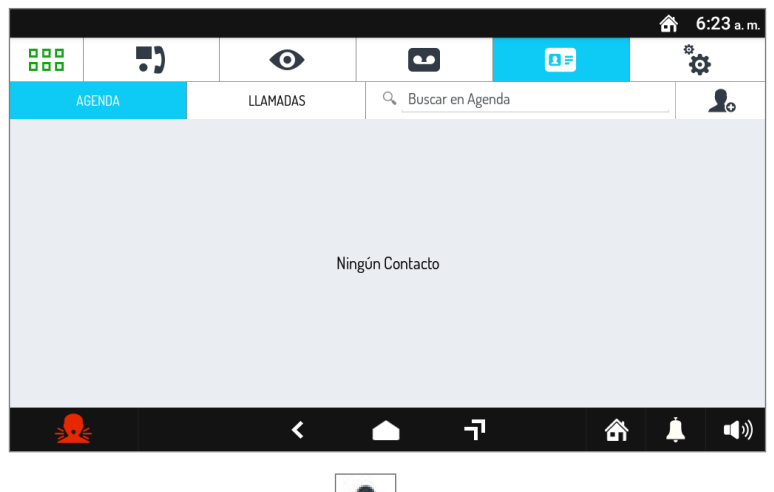

0

• Se visualizan los contactos. Pulsar el icono

Se abre la pantalla para la introducción de un nuevo contacto.

|          |               |                      |          |             | \land 6:23 a.m. |
|----------|---------------|----------------------|----------|-------------|-----------------|
| 888      | •••           | 0                    |          | 0=          | ¢               |
| AÑADIR N | UEVO CONTACTO |                      |          |             |                 |
|          |               | CÓDIGO DEL VIDEOINTE | RFONO    |             |                 |
|          |               | 8 <b>1</b> 0-126     |          |             |                 |
|          | •             | <b>→</b> B           |          |             |                 |
|          |               | NOMBRE COMPLETO      |          |             |                 |
|          |               | Nombre Completo      |          |             |                 |
|          |               |                      |          |             |                 |
|          |               | CANCE                | LAR      | GUARDAR MOL | IFICACIONES     |
|          |               |                      |          |             |                 |
| <b></b>  |               | <                    | <u>г</u> | â           | <b>↓</b> ••»    |

#### 1. Tipo de contacto

Seleccionar el icono

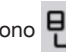

para modificar el tipo de contacto.

- Contacto externo:llamada a un videointerfono presente en otro apartamento pero en la misma columna de videointerfonos
- Contacto interno: llamada a un videoportero presente en el mismo apartamento

#### 2. Código ID del videointerfono

Seleccionar el cuadro de texto 0-126 para escribir el código ID del videointerfono.

- Para los contacto externos los códigos admitidos son de 0 a 126
- Para los contacto internos los códigos admitidos son de 0 a 3

Utilizar el teclado virtual para escribir el código ID del videointerfono.

#### 3. Nombre contacto

Seleccionar el cuadro de texto Nombre Completo para escribir el nombre del contacto.

Utilizar el teclado virtual para escribir el nombre del contacto.

| Pulsar la tecla | GUARDAR MODIFICACIONES | para guardar el contacto en la agenda.                |
|-----------------|------------------------|-------------------------------------------------------|
| Pulsar la tecla |                        | para cancelar y regresar a la nágina de los contactos |

# 5. RESTABLECIMIENTO DE LOS PARÁMETROS DE FÁBRICA

El restablecimiento de la configuración de fábrica elimina todos los ajustes hechos en el videointerfono.

Para efectuar el restablecimiento, seguir este procedimiento:

- Encender la pantalla, si está apagada, tocándola en un punto cualquiera o pulsando el botón de inicio. •
- Pulsar el icono .
- para abrir la Top Page.

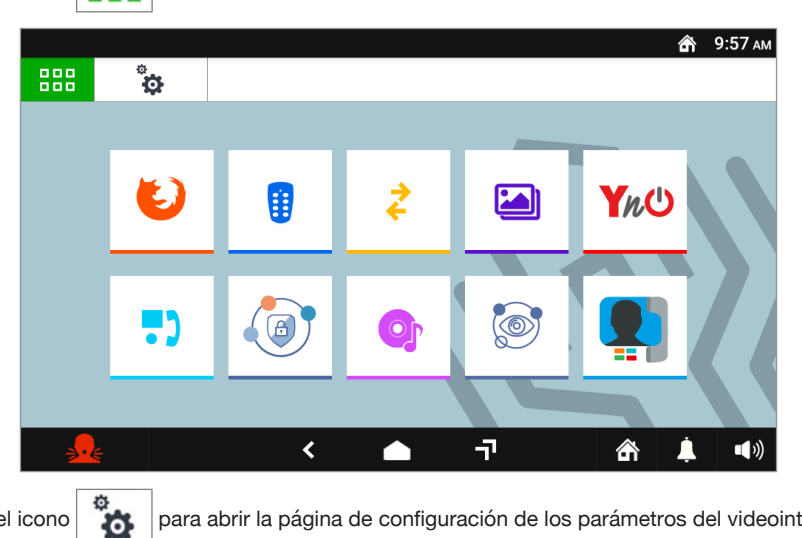

Pulsar el icono

para abrir la página de configuración de los parámetros del videointerfono.

|          | 👚 6:23 a.m.                       |
|----------|-----------------------------------|
| 888      | ° <mark>0</mark>                  |
| â        | omepage Videointerfono            |
|          | ondo Urmet                        |
| <b>X</b> | lioma Español (España)            |
| Ö        | echa y hora                       |
| ▼        | hFi                               |
|          | onfiguraciones Reenvío de Llamada |
| ÷        | 👱 < 🌰 न 🏤 🛓 🕬                     |

• Desplazarse por los parámetros y pulsar **Mantenimiento** para ver las funciones y los parámetros de mantenimiento del videointerfono.

|                          |                      |                |           |    |                   | <b>क</b> 6  | :24 a.m.     |
|--------------------------|----------------------|----------------|-----------|----|-------------------|-------------|--------------|
| 888                      | ÷                    |                |           |    |                   |             |              |
| <ul> <li>Ver</li> </ul>  | sión                 |                |           |    | 1.0.0_165 [N: 1.0 | ).0-64, µ2' | V: B1]       |
| <ul> <li>Reir</li> </ul> | nicio                |                |           |    |                   |             |              |
| ◆ Elija                  | a actualizar archive | D              |           |    |                   |             |              |
| <ul> <li>Res</li> </ul>  | tablecimiento Con    | figuraciones d | e Fábrica |    |                   |             |              |
| ◆ Mar                    | ndo                  |                |           |    |                   |             |              |
|                          |                      |                |           |    |                   |             |              |
|                          |                      |                | 1         | -1 |                   | Ĺ           | <b>1</b> 1)) |
| 21                       |                      |                |           | 1- | - m               |             | - 100        |

• En el menú, pulsar la opción **Restablecimiento configuración de fábrica**. La pantalla muestra una ventana emergente para confirmar la operación.

|                                            |   |                                                    | ŝ            | 6:24 a.m.   |
|--------------------------------------------|---|----------------------------------------------------|--------------|-------------|
|                                            |   |                                                    |              |             |
| <ul> <li>Versión</li> </ul>                |   | 1.0.0_165                                          | [N:1.0.0-64, | µ2V: B1]    |
| <ul> <li>Reinicio</li> </ul>               |   | RESTABLECIMIENTO CONFIGURACIONES DE FÁBRICA        |              |             |
| <ul> <li>Elija actualizar archi</li> </ul> |   | ¿Está seguro? No será posible anular la operación! |              |             |
| Restablecimiento Co                        |   | SÍ NO                                              |              |             |
| ◆ Mando                                    |   |                                                    |              |             |
|                                            |   |                                                    |              |             |
| <b></b>                                    | 4 | < 📥 नि 🖞                                           | î 🗼          | <b>(</b> )) |

 Pulsar el pulsador SÍ para realizar la operación, eliminar todas las configuraciones del videointerfono y restablecer la configuración de fábrica. Pulsar el pulsador NO para cancelar la operación y cerrar la ventana emergente.

#### **CARACTERÍSTICAS TÉCNICAS** 6.

| Tensión de alimentación (LINE IN):<br>Consumo máximo (LINE IN):<br>En reposo:<br>A régimen:                                                        |                                                    |
|----------------------------------------------------------------------------------------------------|----------------------------------------------------|
| Tensión de alimentación (V+, V-):<br>Consumo máximo (V+; V-):<br>En reposo:<br>A régimen:<br>Distancia máxima alimentador local:                   | 24 V~<br>@ 24 V~<br>< 200 mArms<br>< 400 mArms<br> |
| Bandas de frecuencia<br>WiFi:<br>Yokis:<br>Mifare:                                                                                                 |                                                    |
| Potencia de salida (máx.):<br>WiFi:<br>Yokis:<br>Mifare:.                                                                                          |                                                    |
| Salida bornes S+, S-:<br>Pantalla:<br>Pantalla táctil:<br>Resolución:<br>Luminosidad:<br>Ángulo de visión (H/V):<br>Temperatura de funcionamiento: | 25 mA @ 24 V                                       |
| Dimensiones (FxAxP):                                                                                                    |                                                    |

Los cables utilizados deben responder a la norma IEC 60332-1-2 si tienen una sección de 0,5 mm<sup>2</sup> o superior, o a la norma IEC 60332-2-2 si la sección es inferior a 0,5 mm<sup>2</sup>.

# 7. LEYENDA DE LOS SÍMBOLOS

| Símbolo | Explicación                                       |
|---------|---------------------------------------------------|
|         | Tensión de alimentación continua                  |
| ~       | Tensión de alimentación alterno                   |
|         | Consulte el manual de instalación del dispositivo |

# 8. DECLARACIÓN UE DE CONFORMIDAD SIMPLIFICADA

Por la presente, URMET S.p.A. declara que el tipo de equipo radioeléctrico VIDEOINTERFONO 7" 2VOICE VOG<sup>7</sup> Ref. 1760/31 y 1760/33 es conforme con la Directiva 2014/53/UE. El texto completo de la declaración UE de conformidad está disponible en la dirección Internet siguiente: www.urmet.com

# DEUTSCH

### 1. BESCHREIBUNG

Die Videosprechanlage VOG  $^7$  BN 1760/31 oder /33 ist ein für das System 2Voice bestimmtes Gerät, das darin verwendet werden kann als:

- Weiterentwickelte Videosprechanlage
- Endgerät f
  ür Hausautomation Yokis
- Endgerät für die Anzeige der Kamerabilder der Videoüberwachung
- Endgerät für die Anzeige des Status der Anti-Intrusionzentrale
- Zugangskontrolle MIFARE
- Steuerung der Anwendungsprogramme Urmet (Urmet Secure, YnO, TVCC, IUVS)

Die Haupteigenschaften des Geräts als Endgerät einer Videosprechanlage sind:

- 7 Zoll TFT-LCD-Farbbildschirm (Weitwinkel);
- Aktivierungsmöglichkeit der Funktionen der Videosprechanlage über Gestensteuerungen am IR-Sensor oder über Sprachbefehle (standardmäßig deaktiviert);
- Funktion Anrufumleitung auf Smartphone und Tablet;
- · Personalisierungsmöglichkeit des Läutwerks dank der Auswahl von 5 unterschiedlichen Versionen;
- · Einstellmöglichkeit der Lautstärke des Läutwerks;
- · Aufnahmemöglichkeit kurzer Sprachnachrichten (POST-IT bis zu 32 Nachrichten);
- Funktion als Anrufbeantworter der Videosprechanlage (bis zu 32 Nachrichten);
- Benutzer-Kontaktliste f
  ür Intercom-Anrufe (bis zu 32 Benutzer, Hinzuf
  ügen von weiteren 32 Benutzern in der Kontaktliste mit der App "2Voice Installer" Tools);
- segnalazione porta aperta;
- Anzeige "Tür geöffnet";
- · Funktion "Bildschirmreinigung";
- Funktion "MUTE";
- Freihand-Kommunikationsmodus oder durch Tastenbetätigung (Modus "Push to talk"):
  - Freihand: Durch Betätigen der Gesprächstaste wird die Unterhaltung aktiviert und durch erneutes Betätigen deaktiviert;

Die Videosprechanlage wird mit einem lokalen Netzteil geliefert.

### 2. BESCHREIBUNG DER KOMPONENTEN

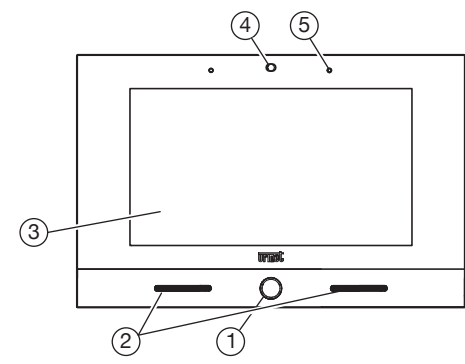

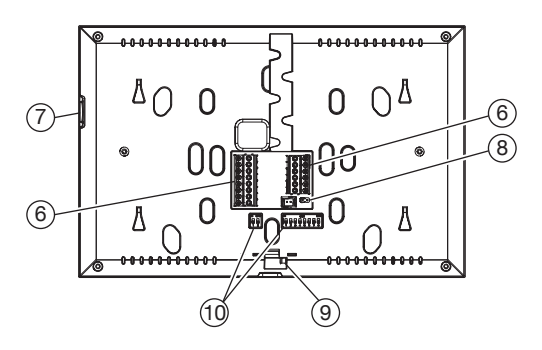

- 1. Blau hinterleuchtete Home-Taste
- 2. Lautsprecher
- **3.** 7"-Touchscreen-Display
- 4. IR-Sensor für Gestensteuerungen
- 5. Mikrofon
- 6. Klemmen für den Systemanschluss
- 7. Mikro-SD-Karte
- 8. Jumper für die Einstellung des Leitungsabschlusses Z

- 9. Sperrklinke der Videosprechanlage
- 10. Konfigurations-Dip-Switch (SW1 / SW2):
  - 1 von SW1, bei Einstellung auf ON wird der Parameter "Gleichzeitiges Zündung" aktiviert, der es den Video-Türsprechanlagen in der Wohnung ermöglicht, sich gleichzeitig einzuschalten, wenn sie einen Anruf von der Sprechstelle erhalten.

Diese Funktion ist verfügbar, wenn die in einer Wohnung vorhandenen Videosprechanlagen:

- direkt an den Eingang LINE 1 ÷ 4 eines Videoverteilers BN 1083/55 angeschlossen sind;
- der DIP-Switch Nr. 1 von SW1 an allen Videosprechanlagen BN 1760/31 /33 auf ON gestellt wurde;
- 2÷8 von SW1, definieren die Nummer der Wohnung in der Steigleitung;
- 1÷2 von SW2, definieren die Nummer der Innenstelle im Inneren der Wohnung.

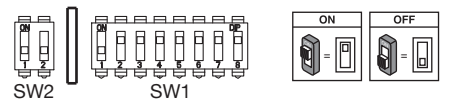

- Bei den Einstellungen der DIP-Schalter f
  ür die Konfiguration des Benutzer-Codes ist Bezug auf die Anleitung des Systems 2Voice zu nehmen.
  - Die Videosprechanlagen ist mit eingebauten Gerät für hörgeschädigte Leute versorgt.

### 3. INSTALLATION

 Die Unterputzdose Mod. 503 oder die Unterputzdose Ø 60 auf der in der nachstehenden Zeichnung angegebenen Höhe einmauern.

🇇 Die Unterputzdose Mod. 503 kann sowohl in waagrechter als auch in senkrechter Lage installiert werden.

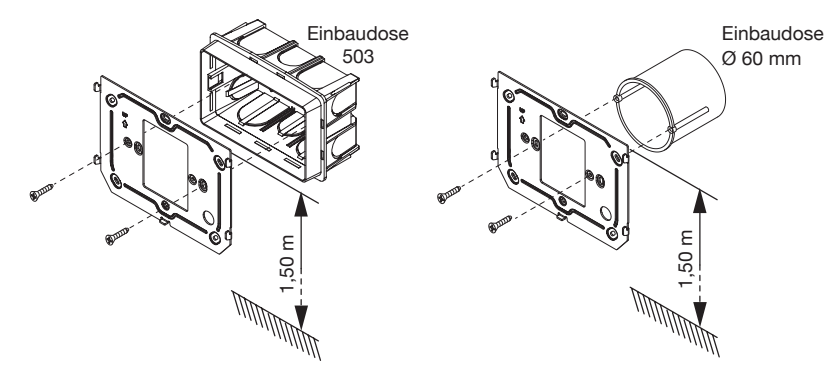

- Die Halterung wie angegeben an der Unterputzdose oder an der Wand befestigen.
- Die DIP-Schalter programmieren und an die Leiter der Anlage an den Klemmenleisten anschließen.
- Den Videosprechanlage an die Halterung heranführen, die entsprechenden Befestigungen 1 richtig zentrieren und den Videosprechanlage dann nach unten bis zu seinem Anschlag 2 schieben.

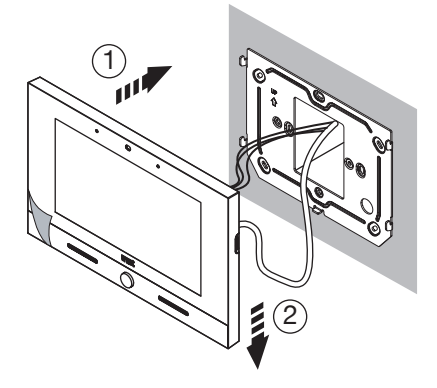

- Einen Schraubenzieher verwenden, um die Sperrklinke von links nach rechts zu verschieben und so die Videosprechanlage an der Halterung festzustellen.
- · Die Schutzfolie vom Display entfernen.

# 3.1. BESCHREIBUNG DER KLEMMEN

#### Klemmenleiste links

| $\oslash$ | S+    | Pluspol für zusätzliches Läutwerk                               |
|-----------|-------|-----------------------------------------------------------------|
| $\oslash$ | S-    | Minuspol für zusätzliches Läutwerk                              |
| $\odot$   | СР    | Etagenruf                                                       |
| $\oslash$ | СОМ   | Allgemein für Panikalarm 1, Eingang Alarm 1 und Eingang Alarm 2 |
| $\oslash$ | PANIC | Panikalarm                                                      |
| $\oslash$ | IN1   | Eingang Alarm 1 (Anzeige eines Einbruchalarms)                  |
| $\oslash$ | IN2   | Eingang Alarm 2 (Anzeige eines technologischen Alarms)          |

#### Klemmenleiste rechts

| $\oslash$  | V+       | Managan film mitagliafantag Natatail |
|------------|----------|--------------------------------------|
| $\oslash$  | V-       | Klemmen für mitgeliefertes Netztell  |
| $\bigcirc$ | LINE IN  | Eingang BUS Versorgung               |
| $\bigcirc$ | LINE OUT | Ausgang BUS Versorgung               |

### 3.2. EINSTELLEN DES LEITUNGSABSCHLUSSES

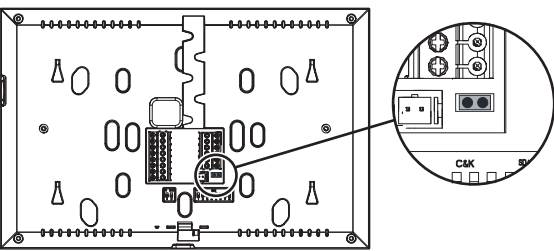

Der Jumper (8) ermöglicht das Einstellen des Leitungsabschlusses (Z) im Falle des Durchschleifens der Videosprechanlage. Der Leitungsabschluss ist an der letzten Videosprechanlage einzufügen.

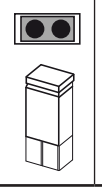

Abschluss eingefügt (Standard)

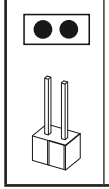

Abschluss nicht eingefügt

# 4. EINGABE DER KONTAKTE FÜR INTERCOM-ANRUFE

Zur Ausführung von Intercom-Anrufen muss man Kontakte in die Kontaktliste der Videosprechanlage eingeben. Es lassen sich bis zu 32 Kontakte eingeben direkt an der Videosprechanlage, indem wie folgt vorgegangen wird.

Mit der Anwendung **2Voice Installer Tools** können der von der Anwendung verwalteten Kontaktliste der Videosprechanlage 32 weitere Kontakte hinzugefügt werden. Alle Informationen bezüglich der Eingabe der Kontakte über die Anwendung können durch Scannen des QR-Codes auf der letzten Seite dieser Anleitung abgerufen sowie die **Bedienungsanleitung der App 2Voice Installer Tools** heruntergeladen werden.

Für das Eingeben eines neuen Kontakts wie folgt vorgehen:

Die Hauptseite der Anwendung der Videosprechanlage aufrufen

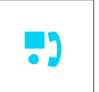

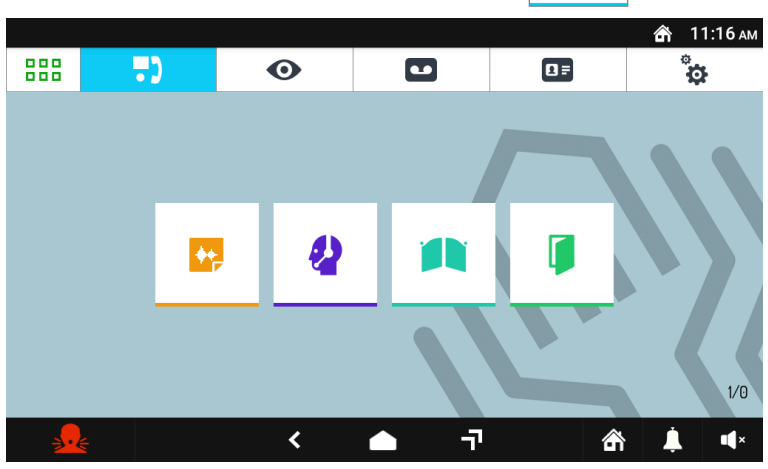

Auf das Symbol

drücken, um die Kontaktliste aufzurufen.

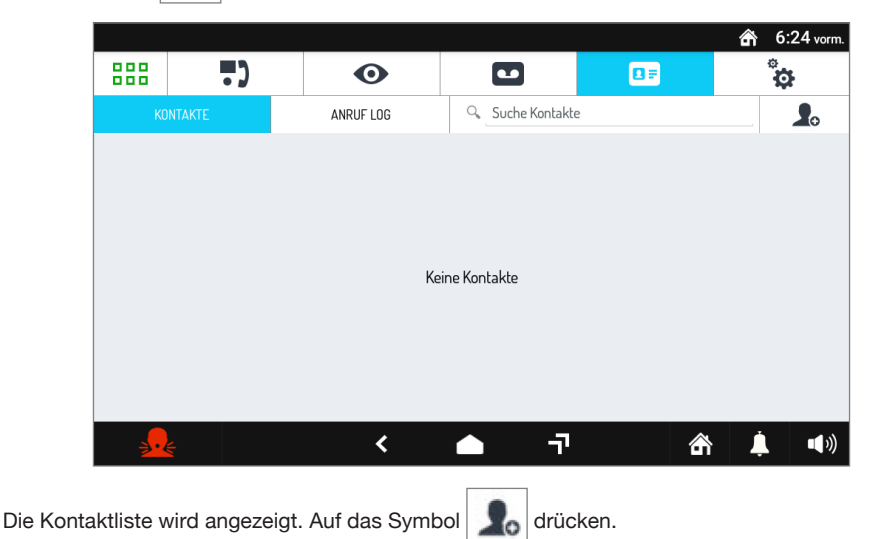

Die Anzeige für die Eingabe eines neuen Kontakts wird geöffnet.

|                          |     |              |             |            | \land 6:24 vorm. |  |  |
|--------------------------|-----|--------------|-------------|------------|------------------|--|--|
|                          | ••• | 0            |             |            | ¢                |  |  |
| NEUEN KONTAKT HINZUFÜGEN |     |              |             |            |                  |  |  |
|                          |     | TELEFON CODE |             |            |                  |  |  |
|                          |     | B1 0-126     |             |            |                  |  |  |
|                          |     | 48           |             |            |                  |  |  |
|                          |     | VOLLER NAME  |             |            |                  |  |  |
|                          |     | Voller Name  |             |            |                  |  |  |
|                          |     |              |             |            |                  |  |  |
|                          |     | ABBRU        | JCH         | ÄNDERUNGEN | I SPEICHERN      |  |  |
|                          |     |              |             |            |                  |  |  |
| <u>_</u>                 | *   | <            | <b>•</b> -7 | 命          | <b>↓ ●</b> »     |  |  |

#### 1. Kontakttyp

Das folgendes Symbol

markieren, um den Kontakttyp zu ändern.

- Externer Kontakt: Anruf an eine Videosprechanlage, die sich in einer anderen Wohnung, jedoch innerhalb derselben Steigleitung der Videosprechanlage befindet
- Interner Kontakt: Anruf an eine Videosprechanlage, die sich in derselben Wohnung befindet.

#### 2. ID-Nummer der Videosprechanlage

Das Textfeld 0-126 markieren, um die ID-Nummer der Videosprechanlage einzugeben.

- Die zulässigen Nummern für die externen Kontakte gehen von 0 bis 126
- Die zulässigen Nummern für die internen Kontakte gehen von 0 bis 3

Die ID-Nummer der Videosprechanlage über die Bildschirmtastatur eingeben.

#### 3. Name des Kontakts

Das Textfeld Voller Name markieren, um den Namen des Kontakts einzugeben.

Den Namen des Kontakts über die Bildschirmtastatur eingeben.

Auf die Taste ÄNDERUNGEN SPEICHERN drücken, um den Kontakt in der Kontaktliste zu speichern.

Zum Rückgängig machen und Zurückkehren auf die Kontaktseite auf die Taste ABBRUCH drücken.

## 5. RESET AUF WERKSPARAMETER

Das Reset auf die werksseitig eingegebenen Einstellungen löscht alle bisher an der Videosprechanlage vorgenommen Konfigurationen.

Beim Reset auf die werksseitigen Einstellungen wie folgt vorgehen:

- Den Bildschirm durch Berühren eines beliebigen Punkts oder durch Drücken der Taste "Home" einschalten.
- Auf das Symbol
- drücken, um die Startseite aufzurufen.

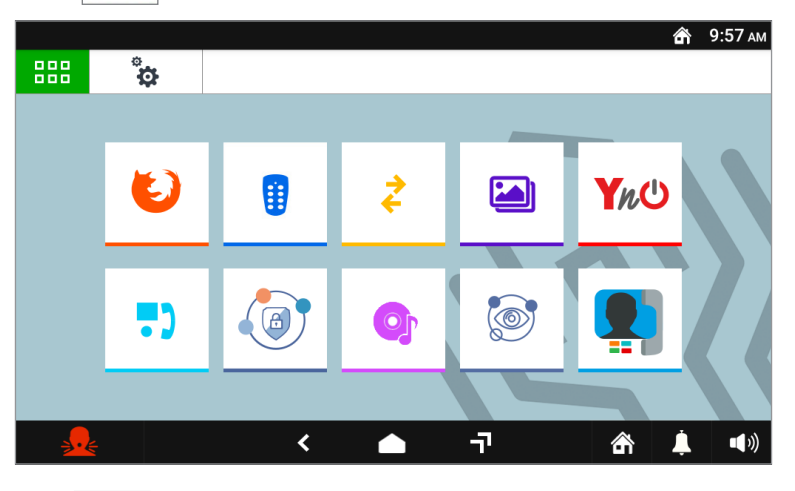

Auf das Symbol aufzurufen.

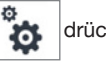

drücken, um die Seite der Konfigurationen der Parameter der Videosprechanlage

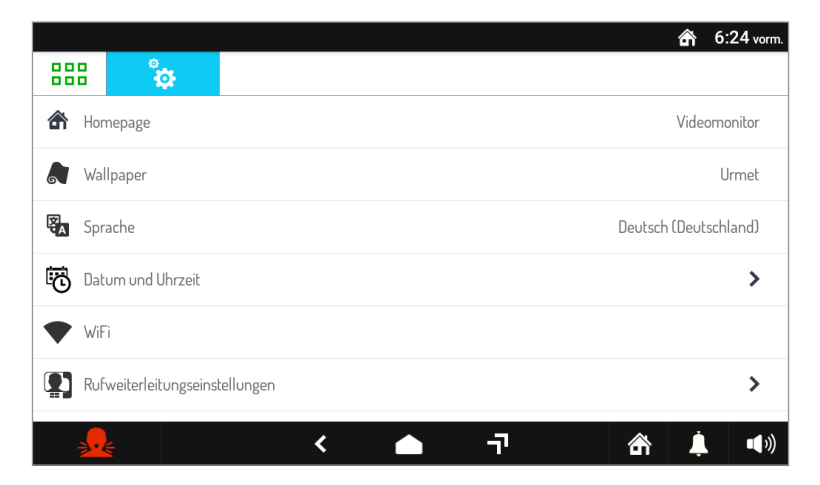

• Die Parameter durchscrollen und auf die Angabe **Wartung** drücken, um die Funktionen und die Wartungsparameter der Videosprechanlage anzuzeigen.

|                         |                     |            |   |    | ć                    | 6:25 vorm.    |
|-------------------------|---------------------|------------|---|----|----------------------|---------------|
| 888                     | °<br>¢              |            |   |    |                      |               |
| <ul> <li>Ver</li> </ul> | sion                |            |   |    | 1.0.0_165 [N: 1.0.0- | -64, µ2V: B1] |
| <ul> <li>Neu</li> </ul> | start               |            |   |    |                      |               |
| <ul> <li>Dat</li> </ul> | ei aktualisieren au | swählen    |   |    |                      |               |
| <ul> <li>Rüc</li> </ul> | ksetzen Werksein:   | stellungen |   |    |                      |               |
| <ul> <li>Bef</li> </ul> | ehle                |            |   |    |                      |               |
|                         |                     |            |   |    |                      |               |
| <b></b>                 | £                   |            | < | -7 | â                    | <b>Ļ</b> (1)  |

Im Menü auf die Angabe **Reset Werkseinstellungen** drücken. Am Bildschirm wird für die Bestätigungsabfrage des Vorgangs ein Pop-up-Fenster eingeblendet.

|                                           |                 |                                                                        | ť                  | 😚 6:25 vorm.  |
|-------------------------------------------|-----------------|------------------------------------------------------------------------|--------------------|---------------|
| 888                                       |                 |                                                                        |                    |               |
| <ul> <li>Ver</li> </ul>                   | sion            |                                                                        | 1.0.0_165 [N:1.0.0 | -64, µ2V: B1] |
| <ul> <li>Neu</li> </ul>                   | ustart          | RÜCKSETZEN WERKSEINSTELLUNGEN                                          |                    |               |
| <ul> <li>Datei aktualisieren a</li> </ul> |                 | Sind Sie sicher? Diese Aktion kann nicht rückgängig<br>gemacht werden! |                    |               |
| <ul> <li>Rüc</li> </ul>                   | ksetzen Werksei | JA NEIN                                                                |                    |               |
| ◆ Bef                                     | ehle            | _                                                                      |                    |               |
|                                           |                 |                                                                        |                    |               |
| <u></u>                                   |                 | ר                                                                      | 俞                  | <b>_</b>      |

 Auf die Schaltfläche JA drücken, um den Vorgang durchzuführen und alle in der Videosprechanlage vorhandenen Konfigurationen zu löschen und so wieder auf die werksseitige Konfiguration zu setzen. Wird auf die Schaltfläche NEIN gedrückt, wird der Vorgang annulliert und das Pop-up-Fenster schließt sich.

•

# 6. TECHNISCHE EIGENSCHAFTEN

| Versorgungsspannung (LINE IN):<br>Aufnahme (LINE IN):<br>Ruhezustand:<br>Bei Betrieb:                                                          |                      |
|----------------------------------------------------------------------------------------------------|----------------------|
| Versorgungsspannung (V+, V-):<br>Aufnahme (V+, V-):<br>Ruhezustand:<br>Bei Betrieb:<br>Maximaler Abstand des lokalen Netzteils:<br><b>20</b> r | 24 V~<br>@ 24 V~<br> |
| Frequenzbänder<br>WiFi:<br>Yokis:<br>Mifare:                                                                                                   |                      |
| Ausgangsleistung (max.):<br>WiFi:<br>Yokis:<br>Mifare:.                                                                                        |                      |
| Ausgang Klemmen S+, S<br>Display:<br>Touchscreen:<br>Displayauflösung:<br>Helligkeit:<br>Blickwinkel (H/V):<br>Betriebstemperatur:             |                      |
| Abmessungen (BxTxH):                                                                                                    | 212 x 138 x 24 mm    |

Die verwendeten Kabel müssen bei einem Querschnitt von 0,5 mm² oder mehr der Norm IEC 60332-1-2 entsprechen bzw. der Norm IEC 60332-2-2 bei einem Querschnitt von unter 0,5 mm².

# 7. ZEICHENERKLÄRUNG SYMBOLE

| Symbol | Erklärung                               |
|--------|-----------------------------------------|
|        | Gleichstrom-Spannungsversorgung         |
| ~      | Wechselstromversorgung                  |
|        | Siehe Installationsanleitung des Geräts |

### 8. VEREINFACHTE EU-KONFORMITÄTSERKLÄRUNG

Hiermit erklärt URMET S.p.A., dass der Funkanlagentyp

VOG<sup>7</sup> 2VOICE 7" IP-VIDEOSPRECHANLAGE BN. 1760/31 und 1760/33 der Richtlinie 2014/53/EU entspricht.

Der vollständige Text der EU-Konformitätserklärung ist unter der folgenden Internetadresse verfügbar: www.urmet.com

# **NEDERLANDS**

### **1. BESCHRIJVING**

De video-intercom VCG <sup>7</sup> Ref.1760/31 of /33, is een apparaat voor het systeem 2Voice dat kan werken als:

- Geavanceerde video-intercom
- Domotische terminal Yokis
- · Terminal voor de weergave van de status van de beveiligingscamera's
- Terminal voor de weergave van de status van de inbraakalarmcentrale
- Toegangscontrole MIFARE
- Beheerder van de Urmet-applicaties (Urmet Secure, YnO, TVCC, IUVS)

De belangrijkste kenmerken van het apparaat dat wordt gebruikt als video-intercomterminal zijn:

- 7" tft-lcd-kleurenscherm (groothoek);
- heid om de functies van de beeldintercom te activeren met handgebaren naar de IR-sensor of via spraakopdrachten;
- · doorschakelfunctie naar smartphones en tablets;
- mogelijkheid om de beltoon aan te passen door te kiezen uit 5 verschillende types;
- mogelijkheid om het beltoonvolume aan te passen;
- mogelijkheid om korte audioberichten op te nemen (POST-IT tot 32 berichten);
- antwoordapparaatfunctie video-intercom (tot 32 berichten);
- telefoonboek gebruikers voor intercomoproepen (maximaal 32 gebruikers, toevoegen van 32 extra gebruikers in het adresboek met de app 2Voice Installer Tools);
- segnalazione porta aperta;
- signalering deur open;
- functie "scherm reinigen";
- mutefunctie;
- handsfree gespreksmodus of door op de toets te drukken ("Push to talk"-modus):
  - Handsfree: door op de spraaktoets te drukken wordt het gesprek geactiveerd en door een tweede keer te drukken is gedeactiveerd;
  - Push to talk: als de spraaktoets ingedrukt wordt gehouden, is het mogelijk om vanaf de binnenpost te spreken terwijl als de toets wordt losgelaten, hoor je het.

De video-intercom wordt geleverd met de lokale voedingseenheid van het product.

### 2. BESCHRIJVING VAN DE COMPONENTEN

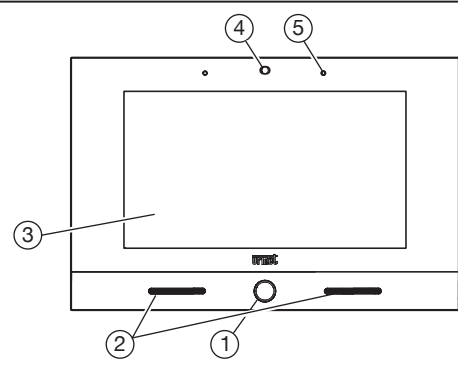

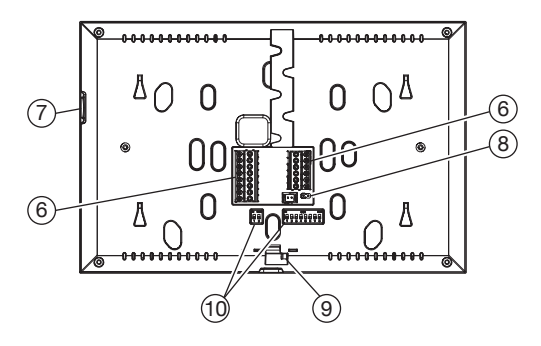

- 1. Home-toets met blauw achtergrondlicht
- 2. Luidsprekers
- 3. 7" Touchscreen-display
- 4. IR-sensor voor gebarencommando's
- 5. Microfoon
- 6. Aansluitklemmen voor de aansluiting op het systeem
- 7. Micro SD-kaart
- 8. Jumper voor het afstellen van lijnafsluiting Z
- 9. Grendel voor video-intercom

- 10. Dip-switch voor de configuratie (SW1 / SW2):
  - nr. 1 van SW1, ndien ingesteld op ON, wordt de parameter "Gelijktijdige ontsteking" ingeschakeld, waardoor de beeldintercoms in het appartement kunnen worden ingeschakeld op het moment dat ze een oproep ontvangen van het oproepende station.

Deze service is beschikbaar als de in een appartement aanwezige video-intercoms:

- rechtstreeks zijn aangesloten op de LINE 1 ÷ 4 ingang van een videoverdeler Sch. 1083/55;
- DIP-switch nr. 1 van SW1 op alle video-intercoms Sch. 1760/31 /33 is ingesteld op ON.
- nr.2÷8 van SW1, definiëren het nummer van de woning in de kolom;
- nr.1÷2 van SW2, definiëren het nummer van de binnenpost in de woning.

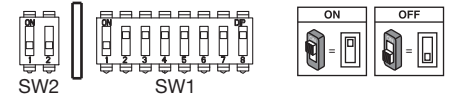

- Raadpleeg de gebruiksaanwijzing voor het systeem 2Voice voor de instellingen van de dip-switches om de gebruikerscode te configureren.
- Beeldintercom is voorzien van een geïntegreerde inrichting voor doven en slechthorenden.

### 3. INSTALLATIE

- Inbouwdoos Mod. 503 of de inbouwdoos Ø 60 inbouwen op de op de volgende tekening aangeduide hoogte.
- ⊅ De inbouwdoos Mod. 503 kan zowel horizontaal als verticaal worden geïnstalleerd.

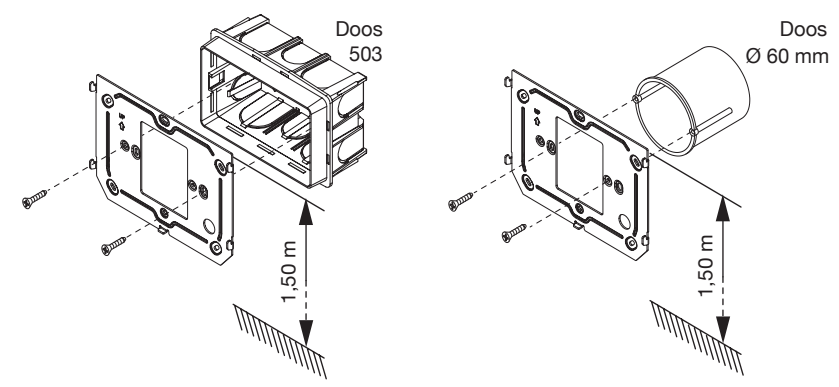

- · Bevestig de beugel aan de inbouw- of wanddoos zoals aangegeven.
- · Programmeer de dip-switches en sluit de systeemgeleiders aan op de aansluitblokken.
- Plaats de Beeldintercom tegen de beugel door de betreffende bevestigingspunten (1) te centreren en de Beeldintercom omlaag te schuiven tot aan de stop (2) (Zie het volgende beeld).

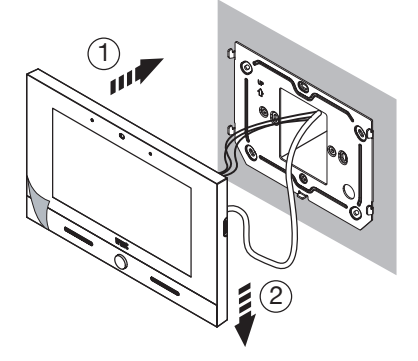

- Gebruik een schroevendraaier om de grendel van links naar rechts te bewegen waarmee de videointercom op de beugel kan worden vergrendeld.
- · Maak de aansluitingen op het klemmenbord.

## 3.1. BESCHRIJVING VAN DE KLEMMENBORDEN

#### Linker aansluitblok

| $\oslash$ | S+    | Positief voor extra beltoon                                   |
|-----------|-------|---------------------------------------------------------------|
| $\oslash$ | S-    | Negatief voor extra beltoon                                   |
| $\odot$   | СР    | Oproep naar verdieping                                        |
| $\oslash$ | СОМ   | Gebruikelijk voor paniekalarm, input alarm 1 en input alarm 2 |
| $\oslash$ | PANIC | Paniekalarm                                                   |
| $\oslash$ | IN1   | Input alarm 1 (signalering alarm inbraak)                     |
| $\oslash$ | IN2   | Input alarm 2 (signalering technologisch alarm)               |

#### **Rechter aansluitblok**

| $\oslash$  | V+       |                              |
|------------|----------|------------------------------|
| $\oslash$  | V-       | Klemmen voor voedingseenneid |
| $\bigcirc$ | LINE IN  | BUS-ingang voeding           |
| $\bigcirc$ | LINE OUT | BUS-uitgang voeding          |

# 3.2. LIJNBEËINDIGING INSTELLEN

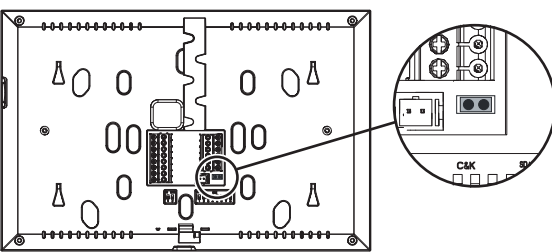

Met de jumper (8) kan de lijnafsluiting (Z) worden aangepast in geval van aansluiting van de video-intercom in de in- en uitgangsmodus. Het lijneindstuk moet op de laatste video-intercom geplaatst worden.

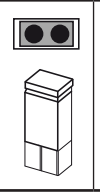

Eindstuk geplaatst (standaard)

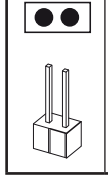

Eindstuk niet geplaatst

### 4. TOEVOEGEN CONTACTEN VOOR INTERCOMOPROEPEN

Om intercom-oproepen uit te kunnen voeren, moeten er contacten in het adresboek van de video-intercom ingevoerd zijn. Er kunnen maximaal 32 contacten rechtstreeks vanaf de video-intercom worden ingevoerd door de hieronder beschreven procedure te volgen.

Via de applicatie **2Voice Installer Tools** kunnen 32 extra contacten worden toegevoegd aan het door de app beheerde adresboek van de video-intercom. Scan voor alle informatie over het invoeren van contacten via de app de QR-code op de laatste pagina van de volgende handleiding en download de **Gebruikershandleiding 2Voice Installer Tools App**.

Volg de onderstaande procedure om een nieuw contact toe te voegen::

· Ga naar de hoofdpagina van de applicatie Video-intercom

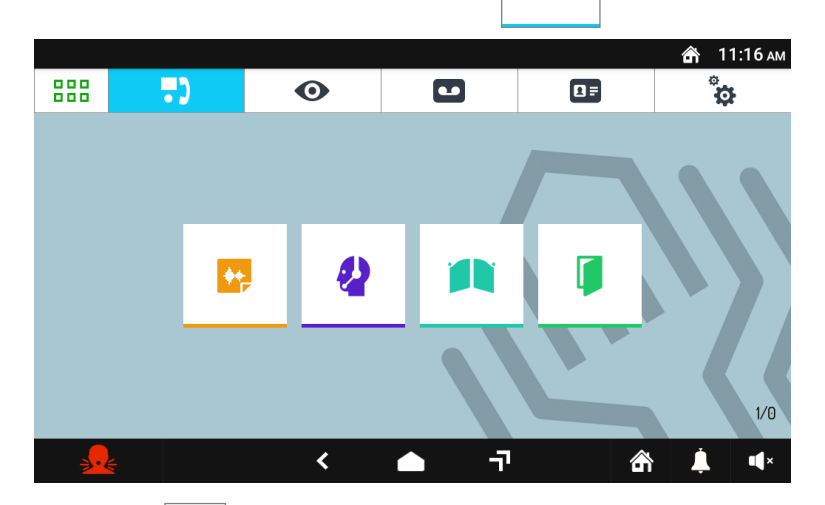

Druk op het pictogram 💶 om naa

om naar het adresboek te gaan.

|       |      |          |                  |     | \land 6:25 a.m. |
|-------|------|----------|------------------|-----|-----------------|
| 888   | •)   | 0        |                  |     | ÷               |
| ADRES | зоек | OPROEPEN | ر Zoek in adresb | pek | 2.              |
|       |      |          |                  |     |                 |
|       |      |          |                  |     |                 |
|       |      |          |                  |     |                 |
|       |      | Ge       | en contacten     |     |                 |
|       |      |          |                  |     |                 |
|       |      |          |                  |     |                 |
|       |      |          |                  |     |                 |
|       |      | <        | ▲ ¬¬             | â   | ↓ •             |
|       |      |          |                  |     |                 |

Het adresboek wordt weergegeven. Druk op het icoon

Er wordt een scherm geopend waar u een nieuw contact kunt invoegen.

|                                |     |                |             |            | \land 6:25 a.m. |  |  |  |  |
|--------------------------------|-----|----------------|-------------|------------|-----------------|--|--|--|--|
| 888                            | ••• | 0              |             |            | ¢               |  |  |  |  |
| NIEUW CONTACTPERSOON TOEVOEGEN |     |                |             |            |                 |  |  |  |  |
|                                |     | TOESTEL CODE   |             |            |                 |  |  |  |  |
|                                |     | 81 0-126       |             |            |                 |  |  |  |  |
|                                | •   | 48             |             |            |                 |  |  |  |  |
|                                |     | VOLLEDIGE NAAM |             |            |                 |  |  |  |  |
|                                |     | Volledige naam |             |            |                 |  |  |  |  |
|                                |     | ANNULE         | REN         | WIJZIGINGE | N OPSLAAN       |  |  |  |  |
|                                |     | ·              |             |            |                 |  |  |  |  |
| <b>.</b>                       | *   | <              | <b>•</b> -7 | 命          | <b>i</b> (1)    |  |  |  |  |

#### Soort contact 1.

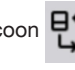

Selecteer het volgende icoon

Extern contact: oproep naar een video-intercom die zich in een ander appartement bevindt, maar binnen dezelfde video-intercomkolom

oproep naar een video-intercom in hetzelfde appartement Intern contact:

#### 2. ID-code van de video-intercom

Selecteer het tekstvak 0-126 om de ID-code van de video-intercom in te voeren.

- Voor de externe contacten lopen de toegestane codes van 0 tot 126
- Voor de interne contacten lopen de toegestane codes van 0 tot 3

Gebruik het virtuele toetsenbord en voer de ID-code van de video-intercom in.

#### 3. Naam contact

Selecteer het tekstvak Volledige naam om de naam van het contact in te voeren.

Gebruik het virtuele toetsenbord en voer de naam van het contact in.

| Druk op de toets | WIJZIGINGEN OPSLAAN | om het contact in het adresboek op te slaan.            |
|------------------|---------------------|---------------------------------------------------------|
| Druk op de toets | ANNULEREN           | om te annuleren en terug te keren naar de contactpagina |

### 5. TERUGZETTEN NAAR FABRIEKSINSTELLINGEN

Door te resetten naar de fabrieksinstellingen wist u alle configuraties die op de video-intercom zijn opgeslagen.

Volg de onderstaande procedure om de fabrieksinstellingen te herstellen:

- Zet het scherm aan, als het uit is, door het ergens aan te raken of op de Home-knop te drukken.
- Druk op het pictogram
   Om naar de hoofdpagina te gaan.

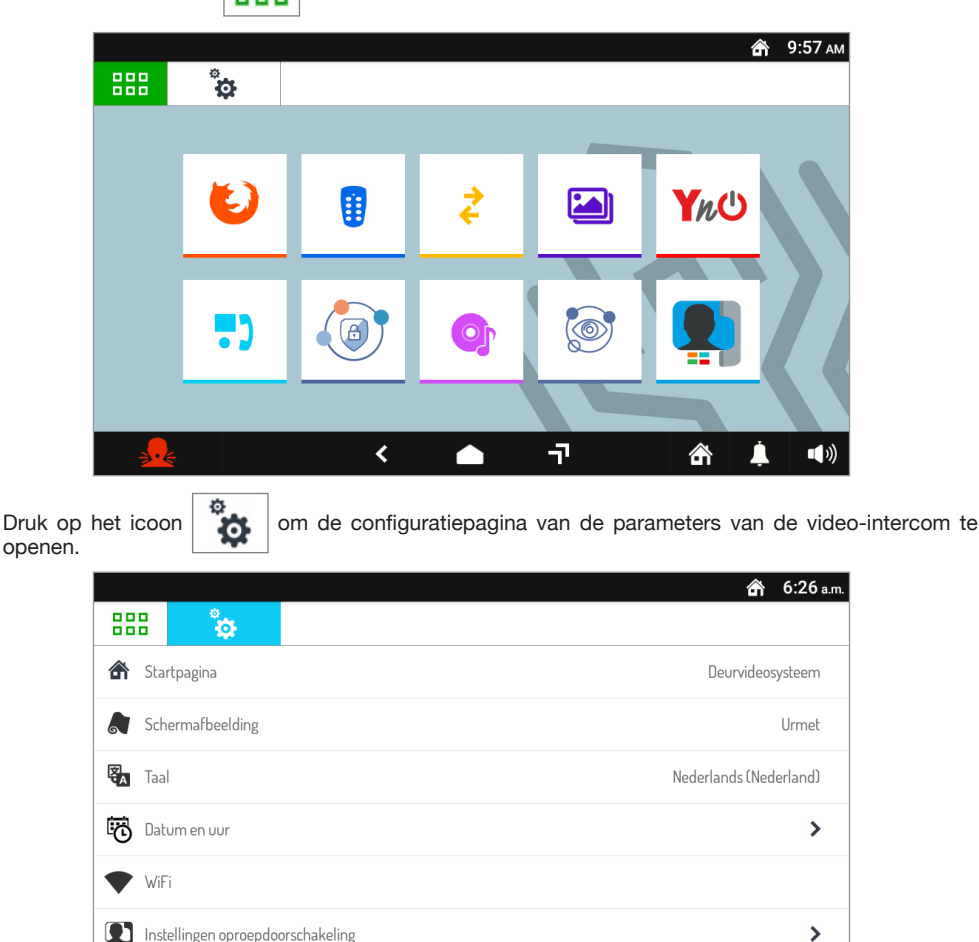

7

渝

<

• Scroll door de parameters en druk op **Onderhoud** om de onderhoudsfuncties en -parameters van de video-intercom weer te geven.

|                          |                      |           |   |                  | 🕋 6:26 a.m.      |
|--------------------------|----------------------|-----------|---|------------------|------------------|
| 888                      | ¢                    |           |   |                  |                  |
| <ul> <li>Ver</li> </ul>  | sie                  |           |   | 1.0.0_165 [N: 1. | 0.0-64, µ2V: B1] |
| ◆ Opr                    | ieuw opstarten       |           |   |                  |                  |
| <ul> <li>Kies</li> </ul> | updatebestand        |           |   |                  |                  |
| <ul> <li>Terr</li> </ul> | ug naar fabrieksinst | tellingen |   |                  |                  |
| • Opc                    | Iracht               |           |   |                  |                  |
|                          |                      |           |   |                  |                  |
| <b></b>                  | X                    | <         | Ţ | 命                | <b>i</b>         |

Druk in het menu op het item **Fabrieksinstellingen herstellen**. Op het scherm verschijnt een popupvenster waarin de actie wordt bevestigd.

|                          |                    |                                                                       |                  | â          | 6:26 a.m. |
|--------------------------|--------------------|-----------------------------------------------------------------------|------------------|------------|-----------|
|                          |                    |                                                                       |                  |            |           |
| <ul> <li>Ver:</li> </ul> | sie                |                                                                       | 1.0.0_165 [N:1.0 | ).0-64, µ2 | 2V: B1]   |
| + Opr                    | ieuw opstarten     | TERUG NAAR FABRIEKSINSTELLINGEN                                       |                  |            |           |
| <ul> <li>Kies</li> </ul> | updatebestand      | Weet u het zeker? Deze handeling kan niet ongedaan<br>worden gemaakt! |                  |            |           |
| <ul> <li>Tero</li> </ul> | ug naar fabrieksii | JA NEE                                                                |                  |            |           |
| • Opc                    | lracht             |                                                                       |                  |            |           |
|                          |                    |                                                                       |                  |            |           |
| <u>_</u>                 | É                  | < 🛆 न                                                                 | â                | 1          | ••))      |

 Druk op de toets JA om de actie uit te voeren en alle configuraties in de video-intercom te wissen en deze terug te zetten in de fabrieksconfiguratie. Als u op de knop NEE drukt, wordt de actie geannuleerd en het pop-upvenster gesloten.

•

# 6. TECHNISCHE KENMERKEN

| Voedingsspanning: (LINE IN):<br>Absorptie: (LINE IN):<br>In ruststand:<br>In vol bedrijf:                                           |                               |
|----------------------------------------------------------------------------------------------------|-------------------------------|
| Voedingsspanning: (V+, V-):<br>Absorptie: (V+, V-):<br>In ruststand:<br>In vol bedrijf:<br>Maximale afstand lokale voedingseenheid: |                               |
| Frequentiebanden<br>WiFi:<br>Yokis:<br>Mifare:.                                                                                     |                               |
| <b>Uitgangsvermogen (max.):</b><br>WiFi:<br>Yokis:<br>Mifare:.                                                                      |                               |
| Klemmenuitgang S+, S-:<br>Display:<br>Touchscreen:<br>Resolutie:<br>Helderheid:<br>Beeldhoek (H/M):                                 |                               |
| Bedrijfstemperatuur:<br>Abmessungen (LxBxT):                                                                                        | 5 ÷ 45°C<br>212 x 138 x 24 mm |

De kabels moeten voldoen aan de norm NEN-EN- IEC 60332-1-2 als de doorsnede 0,5 mm² of groter is, of aan de norm NEN\_EN-IEC 60332-2-2 als de doorsneder minder bedraagt dan 0,5 mm².

# 7. LEGENDE SYMBOLEN

| Symbool | Uitleg                                               |
|---------|------------------------------------------------------|
|         | Continue voedingsspanning                            |
| ~       | Wisselende voedingsspanning                          |
|         | Raadpleeg de installatiehandleiding van het apparaat |

### 8. VEREENVOUDIGDE EU-CONFORMITEITSVERKLARING

Hierbij verklaar ik, URMET S.p.A., dat het type radioapparatuur:

**VOG<sup>7</sup> 7" 2VOICE IP-BEELDINTERCOM Sch. 1760/31** en **1760/33** conform is met Richtlijn2014/53/EU. De volledige tekst van de EU-conformiteitsverklaring kan worden geraadpleegd op het volgende internetadres: *www.urmet.com* 

#### ITALIANO

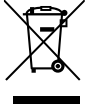

# DIRETTIVA 2012/19/UE DEL PARLAMENTO EUROPEO E DEL CONSIGLIO del 4 luglio 2012 sui rifiuti di apparecchiature elettriche ed elettroniche (RAEE)

Il simbolo del cassonetto barrato riportato sull'apparecchiatura o sulla sua confezione indica che il prodotto alla fine della propria vita utile deve essere raccolto separatamente dagli altri rifiuti.

L'utente dovrà, pertanto, conferire l'apparecchiatura giunta a fine vita agli idonei centri comunali di raccolta differenziata dei rifiuti elettrotecnici ed elettronici.

In alternativa alla gestione autonoma è possibile consegnare l'apparecchiatura che si desidera smaltire al rivenditore, al momento dell'acquisto di una nuova apparecchiatura di tipo equivalente.

Presso i rivenditori di prodotti elettronici con superficie di vendita di almeno 400 m<sup>2</sup> è inoltre possibile consegnare gratuitamente, senza obbligo di acquisto, i prodotti elettronici da smaltire con dimensione massima inferiore a 25 cm.

L'adeguata raccolta differenziata per l'avvio successivo dell'apparecchiatura dismessa al riciclaggio, al trattamento e allo smaltimento ambientalmente compatibile contribuisce ad evitare possibili effetti negativi sull'ambiente e sulla salute e favorisce il reimpiego e/o riciclo dei materiali di cui è composta l'apparecchiatura.

#### ENGLISH

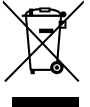

# DIRECTIVE 2012/19/EU OF THE EUROPEAN PARLIAMENT AND OF THE COUNCIL of 4 July 2012 on waste electrical and electronic equipment (WEEE)

The symbol of the crossed-out wheeled bin on the product or on its packaging indicates that this product must not be disposed of with your other household waste.

Instead, it is your responsibility to dispose of your waste equipment by handing it over to a designated collection point for the recycling of waste electrical and electronic equipment.

The separate collection and recycling of your waste equipment at the time of disposal will help to conserve natural resources and ensure that it is recycled in a manner that protects human health and the environment.

For more information about where you can drop off your waste equipment for recycling, please contact your local city office, your household waste disposal service or the shop where you purchased the product.

#### FRANÇAIS

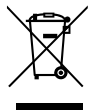

#### DIRECTIVE EUROPEENNE 2012/19/UE du 4 juillet 2012 relatif aux déchets d'équipements électriques et électroniques (DEEE)

Le symbole de la poubelle sur roues barrée d'une croix présent sur le produit ou sur son emballage indique que ce produit ne doit pas être éliminé avec vos autres déchets ménagers.

Au lieu de cela, il est de votre responsabilité de vous débarrasser de vos équipements usagés en les remettant à un point de collecte spécialisé pour le recyclage des déchets des équipements électriques et électroniques (DEEE).

La collecte et le recyclage séparés de vos équipements usagés au moment de leur mise au rebut aidera à conserver les ressources naturelles et à assurer qu'elles sont recyclées d'une manière qui protège la santé humaine et l'environnement.

Pour plus d'informations sur les lieux de collecte où vous pouvez déposer vos équipements usagés pour le recyclage, veuillez contacter votre revendeur, votre service local d'élimination des ordures ménagères.

#### ESPAÑOL

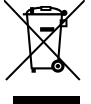

# DIRECTIVA 2012/19/UE DEL PARLAMENTO EUROPEO Y DEL CONSEJO del 4 de julio de 2012 sobre residuos de aparatos eléctricos y electrónicos (RAEE)

El símbolo del contenedor de basura tachado con un aspa en el producto, o en su embalaje, indica que dicho producto no debe desecharse junto con los otros residuos domésticos.

Por el contrario, es responsabilidad del usuario desechar el equipo entregándolo a un punto de recogida designado para el reciclaje de residuos de equipos eléctricos y electrónicos.

La recogida separada y el reciclaje de estos residuos en el momento de su eliminación ayudarán a conservar los recursos naturales y garantizarán que se reciclen de manera adecuada para proteger la salud y el medio ambiente.

Si desea información adicional sobre los lugares donde puede dejar estos residuos para su reciclado, consulte con las autoridades locales, con sus servicios de recogida de residuos o material reciclable o con la tienda donde adquirió el producto.

#### DEUTSCH

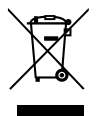

# RICHTLINIE 2012/19/EU DES EUROPÄISCHEN PARLAMENTS UND DES RATES VOM 4. Juli 2012 über Elektro- und Elektronik-Altgeräte (WEEE)

Das Symbol der durchgestrichenen Abfalltonne auf Rädern auf dem Produkt oder dessen Verpackung gibt an, dass das Produkt nicht zusammen mit dem Hausmüll entsorgt werden darf. Es liegt daher in Ihrer Verantwortung, Ihre Altgeräte zu entsorgen, indem Sie diese bei einer geeigneten Sammelstelle für das Recycling für Elektro- und Elektronik-Altgeräte abgeben.

Die getrennte Sammlung und das Recycling Ihrer Altgeräte bei der Entsorgung tragen zur Erhaltung natürlicher Ressourcen bei und garantieren, dass diese auf gesundheits- und umweltverträgliche Weise recycelt werden.

Weitere Informationen dazu, wo Sie Ihre Altgeräte zum Recycling abgeben können, erhalten Sie bei Ihrer Gemeindeverwaltung, Ihrem Hausmüll-Entsorgungsdienst oder bei dem Händler, bei dem Sie das Produkt gekauft haben.

#### NEDERLANDS

# RICHTLIJN 2012/19/EU VAN HET EUROPEES PARLEMENT EN DE RAAD van 4 juli 2012 betreffende afgedankte elektrische en elektronische apparatuur (AEEA)

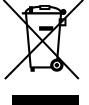

Het symbool van een doorgekruiste verrijdbare afvalbak op het product of op de verpakking ervan betekent dat dit product niet samen met ander stedelijk afval mag worden verwijderd. Het is uw taak om het afval van dit materiaal naar een erkend afvalinzamelpunt te brengen voor het recyclen van afgedankte elektrische en elektronische apparatuur.

Door dit materiaal te sorteren en te recyclen wanneer u het afdankt, draagt u bij tot het behoud van de natuurlijke hulpbronnen en garandeert u dat het gerecycled wordt op een manier die de gezondheid en het milieu beschermt.

Voor meer informatie over waar u het afval van dit materiaal kunt overhandigen voor recycling neemt u contact op met het stadsbestuur, de plaatselijke afvaldienst of de winkel waar u het product heeft gekocht.

Per tutte le informazioni sulla configurazione del videocitofono, scaricare il "*Libretto di configurazione parametri*" scansionando il seguente QR Code con la fotocamera del proprio smartphone o tablet.

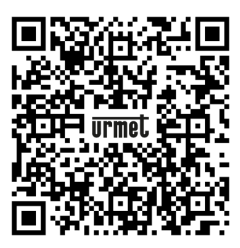

For all information on configuration of the video door phone, download the "**Parameter configuration booklet**" by scanning the following QR Code with the camera of your smartphone or tablet.

Pour toutes les informations sur la configuration du moniteur, télécharger le « *Livret de configuration des paramètres* » en scannant le code QR suivant avec la caméra de son smartphone ou de sa tablette.

Para obtener toda la información sobre la configuración del videointerfono, descargar el "**Manual de** configuración parámetros" escaneando el siguiente código QR con la cámara del teléfono móvil o la tableta.

Für alle Informationen zur Konfiguration der Videosprechanlage kann die "*Konfigurationsanleitung*" durch Scannen des folgenden QR-Codes mit der Kamera eines Smartphones oder Tablets heruntergeladen werden.

Voor alle informatie over de configuratie van de video-intercom kunt u de "**Gebruiksaanwijzing voor parameterconfiguratie**" downloaden door de volgende QR-code te scannen met de camera van uw smartphone of tablet.

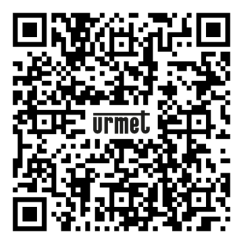

DS1760-009A

URMET S.p.A. 10154 TORINO (ITALY) VIA BOLOGNA 188/C Telef. +39 011.24.00.000 (RIC. AUT.) Fax +39 011.24.00.300 - 323 LBT21058

Area tecnica servizio clienti +39 011.23.39.810 http://www.urmet.com e-mail: info@urmet.com

1760/31 - /33 - MADE IN CHINA 1723/22 - MADE IN ITALY